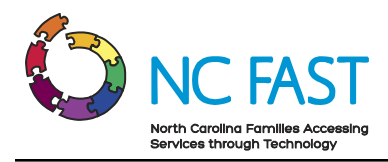

# **Energy Provider Portal – County Staff User**

Created: 6/10/2022 Last Updated: 6/10/2022

## **Energy Provider Portal Overview**

The Energy Provider Portal is part of the North Carolina Families Accessing Services through Technology (NC FAST) program. The Energy Provider Portal is built upon the Salesforce platform and exists to simplify the approval and invoicing process for both utility providers and state/county officials when providing assistance to low-income households.

This job aid is for County DSS users who utilize the Energy Provider Portal on behalf of utility providers.

County Staff Users may only access the Energy Provider Portal on the 1<sup>st</sup> and 3<sup>rd</sup> Wednesdays of the month, or the first business day thereafter if either of those days falls on a holiday. If you attempt to log in to the Energy Provider Portal on any other day, the system will allow you to do so, but you are encouraged not to.

## **Step-by-Step Instructions**

- 1. Logging In to the Energy Provider Portal
- 2. Navigating the Energy Provider Portal
- 3. Create & Submit a Provider Enrollment Application on Behalf of a Provider
- 4. Update Provider Account Details
- 5. Create New Provider Contract (Vendor Agreement)
- 6. View & Edit Provider Contracts
- 7. <u>View Pledge Payments & Generate Invoices</u>
- 8. <u>Underpayments & Overpayments</u>
- 9. Locate, Review & Edit Invoices
- 10. <u>Resolving Errors</u>
- 11. Additional Resources & Help

## 1. Logging In to Energy Provider Portal

North Carolina Identity Management Service (NCID) is the standard identity management service that allows state, local, business, and individual users to access North Carolina's applications and information systems in a secure, access-controlled manner. To log in to the

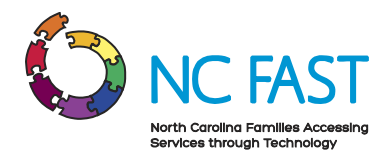

Energy Provider Portal, you must have an active government employee NCID, as well as be an active supervisor or caseworker within NC FAST. If you are unable to log in successfully with your government NCID, contact your supervisor to ensure your NC FAST credentials are accurate.

1. To log in to the Energy Provider Portal, open your browser and navigate to <u>https://energyproviderportal.nc.gov</u>.

**Note**: For the best user experience, use one of the recommended browser applications including: Google Chrome, Microsoft Edge Chromium, Apple Safari, or Mozilla Firefox.

2. Click the **NCID-ENERGY** button.

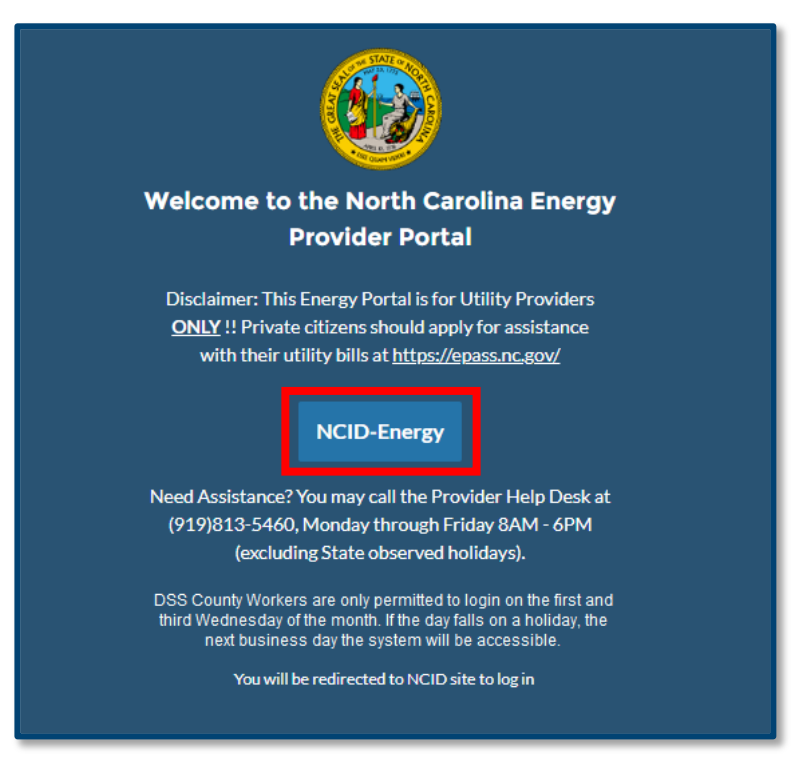

3. Enter your government NCID username and password, then click NCID LOGIN.

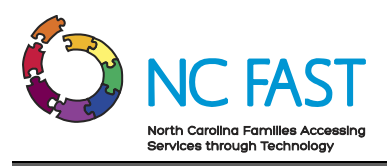

| NCID                                                                                                    |                |
|----------------------------------------------------------------------------------------------------|----------------|
| Username                                                                                                    |                |
| Password                                                                                                    |                |
| NCID Login                                                                                                    |                |
| Forgot Username<br>Forgot Password<br>Unlock Account                                                                                                    |                |
| Need Help? Re                                                                                                    | egister!       |
| Privacy and Other Policies Cor                                                                                                    | ntact Us       |
| WARNING: This is a government<br>computer system, which may be<br>accessed and used only for authorized business<br>by authorized personnel. Unauthorized access<br>this computer system may subject violators to cri<br>civil and/or administrative action.<br>NCC665 | use of iminal, |

4. You are now logged in to the Energy Provider Portal as a DSS County User.

| 6                                               | NCDHHS<br>Energy Provider Portal                                                                                                    |           |                 |                   |                    |                        | Q Searc        | h                       |          |          |  |  |  |
|-------------------------------------------------|----------------------------------------------------------------------------------------------------|-----------|-----------------|-------------------|--------------------|------------------------|----------------|-------------------------|----------|----------|--|--|--|
| Home                                            | Provider Contracts                                                                                                    | Pledge Pa | ryments F       | Provider Invoices | Help               |                        |                |                         |          |          |  |  |  |
|                                                 |                                                                                                    | Wel       | come To 1       | ۲he North         | Carolina Energ     | y Provider Portal      |                |                         | Create A | Accounts |  |  |  |
| • As<br>• If t<br>• Fro<br>• On<br>• Ve<br>• FA | <ul> <li>As a DSS County User, you have access to all existing Accounts in the Provider Portal. Use the provider Search to Locate the desired Account(s).</li> <li>If the Provider Account has not yet been created Select 'Create Account' to create the Provider Account.</li> <li>From the County Home Page select 'Submit Provider Account' to submit the account for Enrollment as well as sign a One-Year Vendor Agreement.</li> <li>Once Enrolled, the Account will be eligible to receive Pledge Payments from NC Fast and generate Invoices.</li> <li>Vendor Agreements are eligible for renewal in the last month of the 1-year contract. County Users may upload Paper Vendor Agreements as well as close Active Contracts.</li> <li>FAQs and Job Aids are available under the "Help" tab if you need support. Please contact the Energy Provider Help Desk at 919-813-5460 with any questions you may have.</li> </ul> |           |                 |                   |                    |                        |                |                         |          |          |  |  |  |
| 50+ items •                                     | Sorted by Account Name • Filtered by All a                                                                                                    | ccounts   |                 |                   |                    |                        |                |                         |          | 1\$t -   |  |  |  |
|                                                 | Account Name 1                                                                                                    | ~         | Billing State 🗸 | Owner First… ∨    | Owner Last Name    | Last Modified Date 🗸 🗸 | Last Modifie ∨ | Account Record Type     | ~        |          |  |  |  |
| 1                                               | ABC Water Company                                                                                                    |           | NC              |                   | NCFAST Integration | 4/7/2022, 10:56 PM     |                | Provider County Account | V        |          |  |  |  |
| 2                                               | ABC Water Company                                                                                                    |           | NC              |                   | NCFAST Integration | 3/29/2022, 5:11 PM     |                | Provider County Account | V        | )        |  |  |  |
| 3                                               | Cameron's Energy Company                                                                                                    |           | ТХ              |                   | NCFAST Integration | 3/30/2022, 1:09 PM     |                | Provider County Account | V        |          |  |  |  |
| A                                               | Cameron's Energy Company                                                                                                    |           | тх              |                   | NCEAST Integration | 3/30/2022 1:09 PM      |                | Provider County Account |          |          |  |  |  |

5. If you receive a **SINGLE SIGN-ON ERROR** message, close all instances of your browser, and attempt to log in again. If unsuccessful, attempt to log in using Incognito mode, or restart your computer

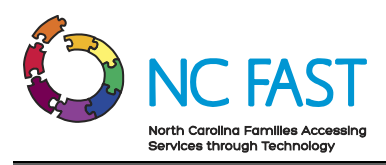

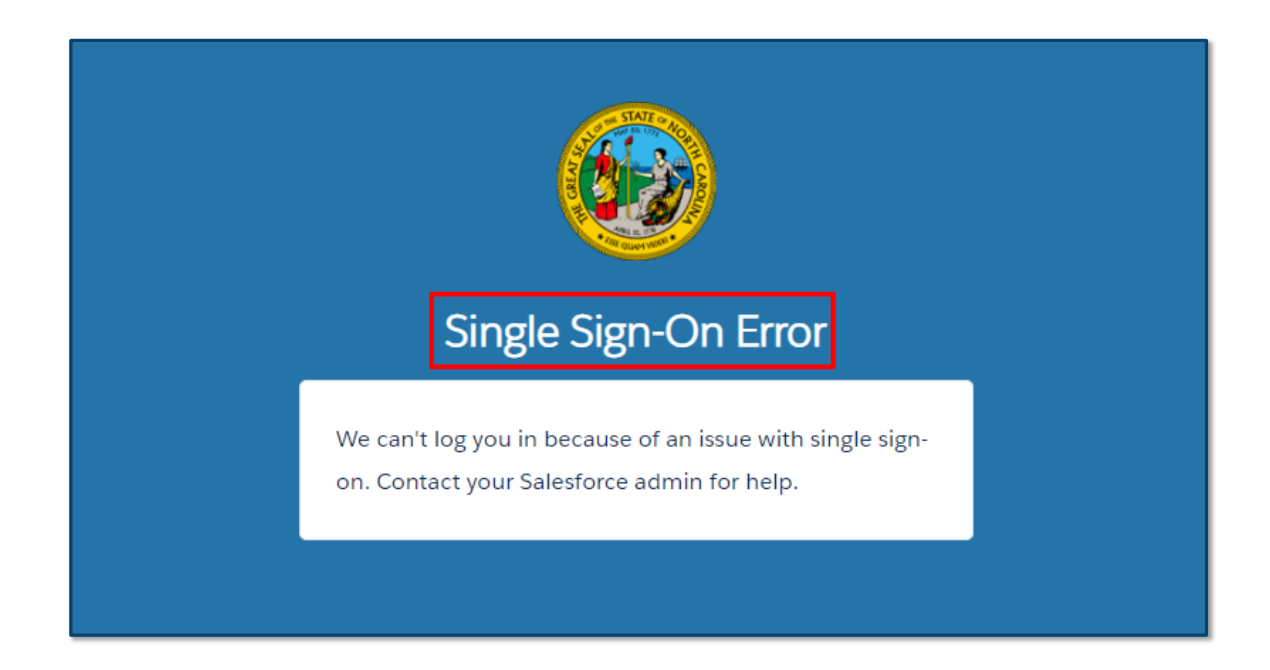

## 2. Navigating the Energy Provider Portal

Upon logging in to the Energy Provider Portal, you will be taken to the **COUNTY STAFF HOME PAGE**. From the **COUNTY STAFF HOME PAGE**, you will be able to select any existing Energy Provider Portal account and conduct activities within the Energy Provider Portal on behalf of that provider.

1. After logging in, you can access the **COUNTY STAFF HOME PAGE** screen at any time by clicking on **HOME** on the **NAVIGATION BAR**.

**Note**: As part of this user profile, you have access to every account, contract, pledge payment, and invoice in the state that has been created, even those outside of your county office. Once you select the account, you will see the **COUNTY HOME PAGE**, which is the account-specific home page for that provider for that county/utility.

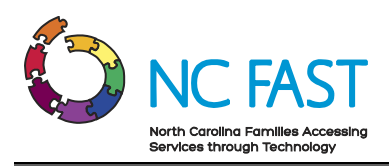

| 6                                               | Energy Provider Portal                                                                                                    |                 |                   |                     |                      | Q Sear         | th                      |           |        |  |  |  |
|-------------------------------------------------|----------------------------------------------------------------------------------------------------|-----------------|-------------------|---------------------|----------------------|----------------|-------------------------|-----------|--------|--|--|--|
| Home                                            | Provider Contracts Pledge                                                                                                    | Payments        | Provider Invoices | Help                |                      |                |                         |           |        |  |  |  |
|                                                 | We                                                                                                    | lcome To        | The North         | Carolina Energy     | / Provider Portal    |                | Cr                      | eate Acco | unts   |  |  |  |
| • As<br>• If t<br>• Fro<br>• Or<br>• Ve<br>• FA | <ul> <li>As a DSS County User, you have access to all existing Accounts in the Provider Portal. Use the provider Search to Locate the desired Account(s).</li> <li>If the Provider Account has not yet been created Select 'Create Account' to create the Provider Account.</li> <li>From the County Home Page select 'Submit Provider Account' to submit the account for Enrollment as well as sign a One-Year Vendor Agreement.</li> <li>Once Enrolled, the Account will be eligible to receive Pledge Payments from NC Fast and generate Invoices.</li> <li>Vendor Agreements are eligible for renewal in the last month of the 1-year contract. County Users may upload Paper Vendor Agreements as well as close Active Contracts.</li> <li>FAQs and Job Aids are available under the "Help" tab if you need support. Please contact the Energy Provider Help Desk at 919-813-5460 with any questions you may have.</li> </ul> |                 |                   |                     |                      |                |                         |           |        |  |  |  |
| 50+ items                                       | II Accounts ▼<br>• Sorted by Account Name • Filtered by All accounts                                                                                                    |                 |                   |                     |                      |                |                         |           | 1\$t ~ |  |  |  |
|                                                 | Account Name 1                                                                                                    | Billing State V | Owner First… ∨    | Owner Last Name 🗸 🗸 | Last Modified Date 🗸 | Last Modifie ∨ | Account Record Type V   |           |        |  |  |  |
| 1                                               | ABC Water Company                                                                                                    | NC              |                   | NCFAST Integration  | 4/7/2022, 10:56 PM   |                | Provider County Account | V         |        |  |  |  |
| 2                                               | ABC Water Company                                                                                                    | NC              |                   | NCFAST Integration  | 3/29/2022, 5:11 PM   |                | Provider County Account | V         | 11     |  |  |  |
| 3                                               | Cameron's Energy Company                                                                                                    | ТХ              |                   | NCFAST Integration  | 3/30/2022, 1:09 PM   |                | Provider County Account | V         |        |  |  |  |
| A                                               | Cameron's Energy Company                                                                                                    | тх              |                   | NCEAST Integration  | 3/30/2022 1:09 PM    |                | Provider County Account |           |        |  |  |  |

- Clicking on an account brings up the COUNTY HOME PAGE whose default display will show multiple different tiles with a summary of the provider's information. Navigating using the tiles will show information associated only to the account you've selected including:
  - a. Account Information: The area at the top of the screen displays a summary of the provider's account information, with additional information shown on the DETAILS tab. Included in the DETAILS tab is the PROVIDER ACCESS CODE which is used by providers to grant access to the account to new users, or used by county staffs to give a provider access to their account.
  - b. **Provider Contracts**: This tile displays contract information for any current or past contracts the provider has entered with the county.
  - c. **Related Contacts**: This tile displays the name, email, and phone number for each individual (excluding county staff users) who has access to this provider account in the Energy Provider Portal.
  - d. **Pledge Payments**: This tile displays the most recent pledge payment records viewed for this provider.
  - e. **Provider Invoices**: This tile displays the most recent invoices viewed for this provider.

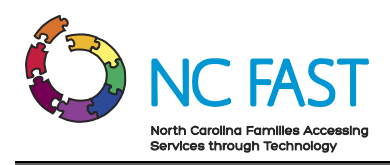

| 600 N                                                                                      | ICDHHS<br>hergy Provider Portal                                                                                                    |                                                                                                    |                                                                                                    |                                                                                                    | Q Search                           |                                                                                                    |                      |   |  |
|--------------------------------------------------------------------------------------------|----------------------------------------------------------------------------------------------------|----------------------------------------------------------------------------------------------------|----------------------------------------------------------------------------------------------------|----------------------------------------------------------------------------------------------------|------------------------------------|----------------------------------------------------------------------------------------------------|----------------------|---|--|
| Home                                                                                       | Provider Contracts                                                                                                    | Pledge Payments Pro                                                                                                    | wider Invoices                                                                                                    | Help                                                                                                    |                                    |                                                                                                    |                      |   |  |
| Accou<br>Stev                                                                              | <sup>nt</sup><br>e's Propane                                                                                                    |                                                                                                    |                                                                                                    |                                                                                                    | Edit                               | Submit Provider Account                                                                            | New Vendor Agreement | • |  |
| Provider Count<br>Wake                                                                     | y Primary Category<br>Heating / Coolir                                                                                                 | y Provider Statu:<br>ng Vendor Enrolled                                                                                                    | 8 (                                                                                                    |                                                                                                    |                                    |                                                                                                    |                      |   |  |
| <ul> <li>Now that y</li> <li>Once your</li> <li>Please be a</li> <li>FAQs and J</li> </ul> | our Enrollment Details have be<br>Vendor Service Agreement and<br>ware that you will be eligible to<br>ob Aids are available under the | Welcome to the<br>en entered, please select 'Submit Pro<br>Enrollment are submitted you will b<br>renew your Vendor Service Agreem<br>"Help" tab if you need support. Pleas | e North Ca<br>wider Account'. This wi<br>e able to receive Pledge<br>ent in the last month of<br>e contact the Energy P | rolina Energy Pro<br>II allow you to submit your account<br>a Payments from NC Fast and gener<br>your 1-year contract.<br>rovider Help Desk at 919-813-5460 | ovide<br>for Enroll<br>rate Invoid | er Portal<br>ment as well as sign a One Year<br>res from this Portal.<br>r questions you may have. | Vendor Agreement.    |   |  |
|                                                                                            | Pledge Payme<br>This Mo                                                                                                    | ents Requesting Invoices:<br>nnth: 2 Last Month: 3<br>View All                                                                                                    |                                                                                                    |                                                                                                    |                                    | Total Pledged This Year:<br>\$517.00<br>View All                                                   |                      |   |  |
| RELATED D                                                                                  | ETAILS PLEDGE PAYM                                                                                                    | ENTS                                                                                                    |                                                                                                    |                                                                                                    |                                    |                                                                                                    |                      |   |  |
| Provider Cont                                                                              | act                                                                                                    | Vendor Agreement Type                                                                                                    |                                                                                                    | Contract Status                                                                                                    |                                    | Start Date                                                                                         |                      |   |  |
| PC-0423                                                                                    |                                                                                                    | Home Energy Supplier Agreem                                                                                                    | ient                                                                                                    | Active                                                                                                    |                                    | 4/1/2022                                                                                           |                      | • |  |

3. The next tab on the navigation bar is the **PROVIDER CONTRACTS** tab. The Provider Contracts tab is where you can search for and view vendor agreements from each provider with an account in the Energy Provider Portal. The Provider Contract record contains information about the type of vendor agreement, the start and end date of the vendor agreement, and the terms of service.

**Note**: Unlike the tiles on a **COUNTY HOME PAGE**, using the **NAVIGATION BAR** will display results from all the accounts.

| Energy Provider Portal |                  |                |                               |        |                  |        |           |                              |        |                 |     | ۲         |          |           |   |        |
|------------------------|------------------|----------------|-------------------------------|--------|------------------|--------|-----------|------------------------------|--------|-----------------|-----|-----------|----------|-----------|---|--------|
| Home                   | Provider Co      | ontracts       | Pledge Payments               | P      | rovider Invoices |        | Help      | My Profile                   |        |                 |     |           |          |           |   |        |
| D Pr<br>A              | ovider Contracts | itract • Filte | red by All provider contracts |        |                  |        |           |                              |        |                 |     | ٩         | Search t | his list  |   | \$\$ v |
|                        | Provider Co 🕇 🗸  | Account        | Name                          | $\sim$ | County           | $\sim$ | Vendor Ag | greement Type                | $\sim$ | Contract Status | v s | tart Date | ~        | End Date  | ~ |        |
| 1                      | PC-0383          | Lacey's V      | Water Company                 |        | Durham           |        | Water/Wa  | aste Water Service Agreement |        | Active          | 3   | /10/2022  |          | 3/9/2023  |   | V      |
| 2                      | PC-0384          | Lacey's V      | Water Company                 |        | Graham           |        | Water/Wa  | ste Water Service Agreement  |        | Active          | 2   | /6/2022   |          | 2/5/2023  |   | W      |
| 3                      | PC-0385          | Lacey's E      | Energy Company                |        | Alamance         |        | Water/Wa  | aste Water Service Agreement |        | Submitted       | 3   | /20/2022  |          | 3/19/2023 |   | ¥      |
| 4                      | PC-0386          | ABC Wa         | ter Company                   |        | Alamance         |        | Water/Wa  | aste Water Service Agreement |        | Submitted       | 3   | /18/2022  |          | 3/17/2023 |   | V      |
| 5                      | PC-0387          | ABC Wa         | ter Company                   |        | Alexander        |        | Water/Wa  | aste Water Service Agreement |        | Submitted       | 3   | /30/2022  |          | 3/29/2023 |   | •      |
| 6                      | PC-0388          | Lacev's V      | Water Company                 |        | Jones            |        | Water/Wa  | iste Water Service Agreement |        | Submitted       | 3   | 25/2022   |          | 3/24/2023 |   | -      |

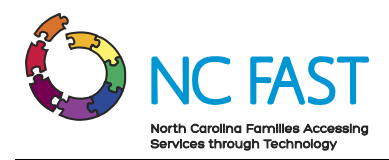

4. The next tab on the navigation bar is the **PLEDGE PAYMENTS** tab. The Pledge Payments tab contains records of each individual payment allocation (the one-time dollar amount of assistance that has been approved) to be paid to the utility provider on behalf of an individual resident. In addition, each pledge payment record links to any corresponding Provider Invoice.

| 6            |                                              | HHS<br>ovider Portal |                                     |        |                   |               |                          |        |         |   | ۹.          | Search         |      |                    |        | ۲ |
|--------------|----------------------------------------------|----------------------|-------------------------------------|--------|-------------------|---------------|--------------------------|--------|---------|---|-------------|----------------|------|--------------------|--------|---|
| Home         | Provide                                      | er Contracts         | Pledge Payments                     | P      | rovider Invoices  | Help          | My Profile               |        |         |   |             |                |      |                    |        |   |
| 13 items • : | edge Payments<br>II 🔻<br>Sorted by Pledged F | Payments • Filtere   | d by All pledge payments - Is Pledg | e Paym | ent Active        |               |                          |        |         |   |             | Q. Search this | list |                    | \$\$ ▼ |   |
|              | Pledge $\uparrow \lor$                       | Accoun ∨             | Account Holder's Name               | $\sim$ | Applicatio $\vee$ | Pledge $\vee$ | Energy Provider 🕇        | $\sim$ | County  | ~ | Program T ∨ | Payment Type   | ~    | Created Date       | $\sim$ |   |
| 1            | PP-7876                                      | 23498234             | Lionel Luther                       |        | 110995713         | \$400.00      | Chad Smoke Test Heating3 |        | Iredell |   | CIP         | Regular        |      | 5/2/2022, 10:35 AM |        | • |
| 2            | PP-7880                                      | 345677               | Energy PaymentTest01                |        | 110995968         | \$450.00      | Chad Smoke Test Heating3 |        | Iredell |   | CIP         | Regular        |      | 5/4/2022, 9:18 AM  |        | • |
| 3            | PP-7883                                      | 55533333             | Energy PaymentCancel01              |        | 110995969         | \$500.00      | Chad Smoke Test Water2   |        | Iredell |   | NFPT5085    | Regular        |      | 5/4/2022, 12:48 PM |        | • |
| 4            | PP-7884                                      | 2223334              | Energy PaymentCancel01              |        | 110995969         | \$475.00      | Chad Smoke Test Heating3 |        | Iredell |   | CIP         | Regular        |      | 5/4/2022, 12:48 PM |        | • |
|              | DD 7995                                      | 245479               | Enorm / Dovroant Doguost Conce      | -      | 110005071         | \$444.00      | Chad Smales Test Water?  |        | Irodall |   | NEDTSORS    | Dogular        |      | 5/4/2022 1-10 PM   |        |   |

5. The next tab on the navigation bar is the **PROVIDER INVOICES** tab. The Provider Invoices tab is how you navigate to invoice records, which show the amount the utility provider is receives from the county for an individual's utility usage as well as a link to the corresponding pledge payment record.

| Ø                     | <b>NCD</b><br>Energy Pr | HHS<br>rovider Portal                   |            |                      |      |            |           |            | Q Search       | ha.              |                  |        |
|-----------------------|-------------------------|-----------------------------------------|------------|----------------------|------|------------|-----------|------------|----------------|------------------|------------------|--------|
| Home                  | Provide                 | er Contracts Pledge P:                  | ryments    | Provider Invoices    | Help | My Profile |           |            |                |                  |                  |        |
| Pr<br>A<br>14 items • | ovider Invoices<br>II   | Invoice • Filtered by All provider invo | pices      |                      |      |            |           |            |                | Q. Search this l | New Printabl     | e View |
|                       | Provid 🕇 🗸              | Account ~                               | ′ County ✓ | Customer Name        | ~    | Current ∨  | Past Am 🗸 | Total Am 🗸 | Invoice Date 🗸 | Program Ty 🗸     | Payment Type 🗸 🗸 |        |
| 1                     | PI-1018                 | Chad smoke test Water                   | Hyde       | Peter Parker         |      | \$700.00   | \$0.00    | \$700.00   | 6/20/2120      | LIHWAP           | Regular          | •      |
| 2                     | PI-1019                 | Chad smoke test Water                   | Hyde       | CIP Water            |      | \$550.00   | \$0.00    | \$550.00   | 6/20/2120      | LIHWAP           | Regular          |        |
| 3                     | PI-1020                 | Chad smoke test Heating                 | Iredell    | CIP Water            |      | \$600.00   | \$0.00    | \$600.00   | 6/20/2120      | CIP              | Regular          | V      |
| 4                     | PI-1021                 | Chad smoke test Water                   | Hyde       | CIPWater Person      |      | \$200.00   | \$0.00    | \$200.00   | 6/21/2120      | LIHWAP           | Regular          | •      |
| 5                     | PI-1022                 | Chad smoke test Heating                 | Iredell    | CIPWater Person      |      | \$400.00   | \$0.00    | \$400.00   | 6/21/2120      | CIP              | Regular          | V      |
| 6                     | PI-1023                 | Chad Smoke Test Heating3                | Iredell    | Energy PaymentTest01 |      | \$450.00   |           | \$450.00   | 5/4/2022       | CIP              | Regular          | •      |
| 7                     | PI-1024                 | JTest01                                 | Alamance   | 234234               |      | \$65.00    |           | \$65.00    | 5/5/2022       | test             | etst             |        |
| 8                     | PI-1025                 | JTest01                                 | Alamance   |                      |      | \$333.00   |           | \$333.00   | 5/5/2022       |                  | Regular          |        |

6. The final tab on the navigation bar is the **HELP** tab. On this tab, you will see some answers to frequently asked questions, as well as a button where you can download this **JOB AID**.

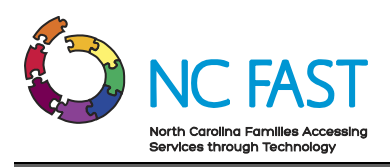

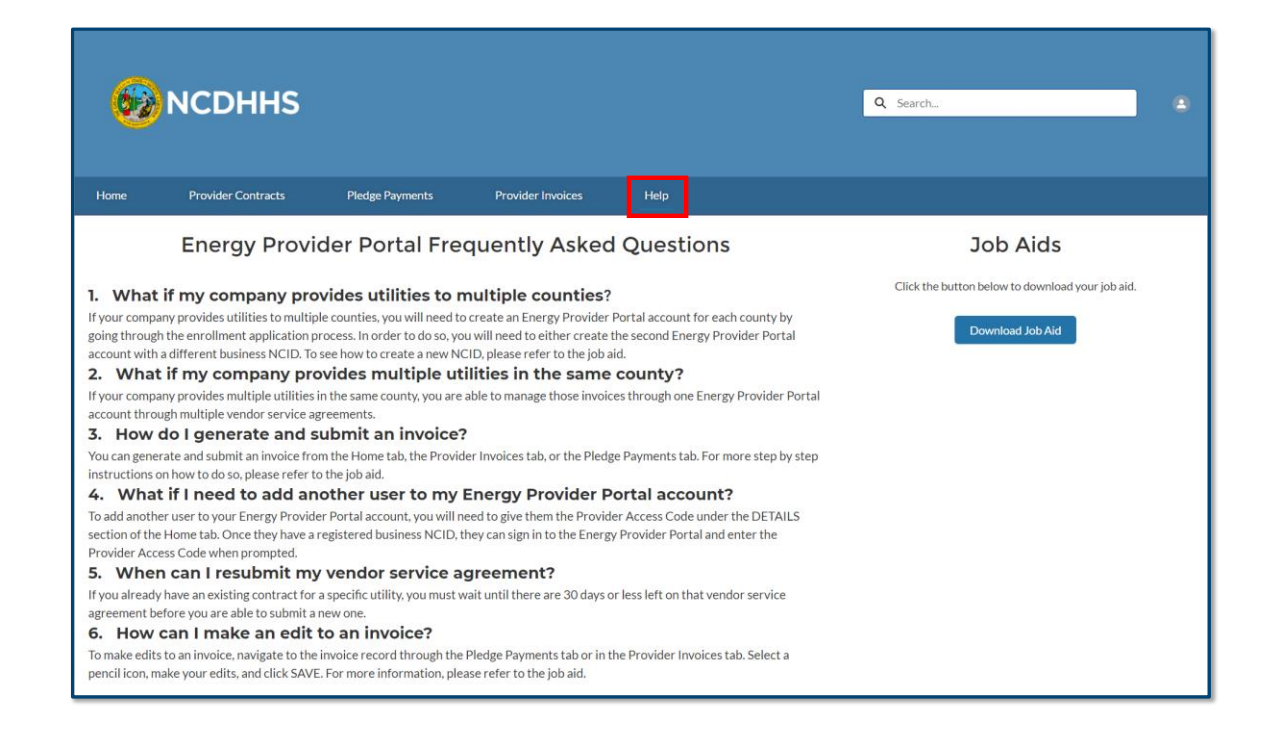

## 3. Create & Submit A Provider Enrollment Application on Behalf of a Provider

Before taking part in a utility assistance program, providers must first submit a provider enrollment application for the counties where they are providing utilities, as well as submit a provider contract (vendor agreement) for the specific utility they wish to provide. After they submit an enrollment application via the Energy Provider Portal, a State Information Support user will be able to review and approve both the enrollment and the contract, which will allow them to begin submitting invoices to the county for North Carolina residents who receive utility assistance. As a county staff user, you may submit a provider enrollment application on behalf of a provider if they are unable to do so.

- 1. Navigate to the Energy Provider Portal at <u>https://energyproviderportal.nc.gov</u> and log in using your NCID.
- 2. From the **COUNTY STAFF HOME PAGE**, search for the account you desire to create to verify that it is not currently in the portal. You may search by **ACCOUNT NAME**, **PROVIDER STATUS**, **COUNTY**, or **FEIN/SSN**.

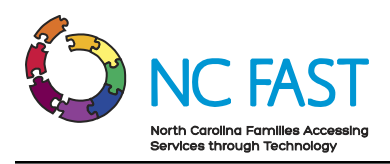

| 692                                                           | NCDHHS<br>Energy Provider Portal                                                                                                    |                                     |                   |                  |            |                 | Q Search          | •               |  |  |  |  |
|---------------------------------------------------------------|----------------------------------------------------------------------------------------------------|-------------------------------------|-------------------|------------------|------------|-----------------|-------------------|-----------------|--|--|--|--|
| Home                                                          | Provider Contracts                                                                                                    | Pledge Payments                     | Provider Invoices | Help             | My Profile |                 |                   |                 |  |  |  |  |
|                                                               |                                                                                                    | Welcome T                           | o The Nort        | h Carolina       | Energy Pro | vider Portal    |                   | Create Accounts |  |  |  |  |
| • As a E<br>• If the<br>• From<br>• Once<br>• Vende<br>• FAQs | <ul> <li>As a DSS County User, you have access to all existing Accounts in the Provider Portal. Use the provider Search to Locate the desired Account(s).</li> <li>If the Provider Account has not yet been created Select 'Create Account' to create the Provider Account.</li> <li>From the County Home Page select 'Submit Provider Account' to submit the account for Enrollment as well as sign a One-Year Vendor Agreement.</li> <li>Once Enrolled, the Account will be eligible to receive Pledge Payments from NC Fast and generate Invoices.</li> <li>Vendor Agreements are eligible for renewal in the last month of the 1-year contract. County Users may upload Paper Vendor Agreements as well as close Active Contracts.</li> <li>FAQs and Job Aids are available under the "Help" tab if you need support. Please contact the Energy Provider Help Desk at 919-813-5460 with any questions you may have.</li> </ul> |                                     |                   |                  |            |                 |                   |                 |  |  |  |  |
|                                                               | nts<br>rgy – All Provider Acco                                                                                                    | ounts ▼                             | 1                 |                  |            |                 | Q. Larry's Lumber | r 🕲 🕸 -         |  |  |  |  |
| Ac                                                            | count Name 1                                                                                                    | <ul> <li>Provider County</li> </ul> | ·                 | Primary Category | ~          | Provider Status | ✓ NCFAST Id       | ~               |  |  |  |  |
|                                                               |                                                                                                    |                                     |                   | ·                |            |                 |                   |                 |  |  |  |  |

3. When you've verified that the provider's account is not currently in the system, select the **CREATE ACCOUNTS** button.

| 67                                                              | NCDHHS<br>Energy Provider Portal                                                                                                    |                          |                   |                  |            | ٩               | Search           |           |        |  |  |  |
|-----------------------------------------------------------------|----------------------------------------------------------------------------------------------------|--------------------------|-------------------|------------------|------------|-----------------|------------------|-----------|--------|--|--|--|
| Home                                                            | Provider Contracts Pl                                                                                                    | ledge Payments           | Provider Invoices | Help             | My Profile |                 |                  |           |        |  |  |  |
|                                                                 | ,                                                                                                    | Welcome To               | The Nort          | h Carolina Er    | nergy Pro  | ovider Portal   | [                | Create Ac | counts |  |  |  |
| As a E     If the     From     Once     Vende     FAQs     FAQs | <ul> <li>As a DSS County User, you have access to all existing Accounts in the Provider Portal. Use the provider Search to Locate the desired Account(s).</li> <li>If the Provider Account has not yet been created Select 'Create Account' to create the Provider Account.</li> <li>From the County Home Page select 'Submit Provider Account' to submit the account for Enrollment as well as sign a One-Year Vendor Agreement.</li> <li>Once Enrolled, the Account will be eligible to receive Pledge Payments from NC Fast and generate Invoices.</li> <li>Vendor Agreements are eligible for renewal in the last month of the 1-year contract. County Users may upload Paper Vendor Agreements as well as close Active Contracts.</li> <li>FAQs and Job Aids are available under the "Help" tab if you need support. Please contact the Energy Provider Help Desk at 919-813-5460 with any questions you may have.</li> </ul> |                          |                   |                  |            |                 |                  |           |        |  |  |  |
| 0 items • Sorted                                                | by Account Name • Filtered by All account                                                                                                    | ts - Account Record Type |                   |                  |            |                 | Q Larry's Lumber | 0         | - 1\$  |  |  |  |
| Ac                                                              | count Name 🕇 🛛 🗸                                                                                                    | Provider County          | ~                 | Primary Category | ~          | Provider Status | NCFAST Id        | $\sim$    |        |  |  |  |
|                                                                 |                                                                                                    |                          |                   |                  |            |                 |                  |           |        |  |  |  |

- 4. Enter in each field in the **CREATE NEW ACCOUNTS** pop-up window and verify that the information is accurate, then click **NEXT**.
  - a. **Provider / Company Name**: The name of the utility provider (40 characters or less).

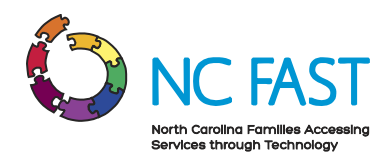

**Note**: Do not add the name of the county to the Provider / Company Name field.

- b. Billing Street: The street address of the provider.
- c. Billing City: The city of the provider.
- d. Billing Zip Code: The zip code of the provider.
- e. **FEIN or SSN:** Select whether the provider uses an FEIN (Federal Employer Identification Number) or SSN (Social Security Number) to conduct business, then enter the nine-digit number into the field without dashes.

**Note:** A provider's FEIN or SSN may be associated to multiple Energy Provider Portal provider accounts because they may service multiple counties or provide multiple categories of utility to a county. In these instances, the accounts will be differentiated by the county and categories you select for the accounts.

- f. Billing State: The state of the provider.
- g. **Primary Category**: Indicates which category of utility the provider delivers.
- h. Primary Fuel Type: Indicates the type of fuel the provider delivers.

**Note:** This field only applies if the primary category is "Heating/Cooling" or "LTNC Heating/Cooling."

i. **Provider County:** Select the county where utility services are provided.

**Note:** If a provider services multiple counties or multiple utility categories for one county, you must set up an Energy Provider Portal account for each county/category combination that they service. To do so, use the scroll bar in the **County** field to locate each serviced county. Select the county name and click the right arrow to choose that county. Repeat this process for each county until you have moved each county you want to have an Energy Provider Portal account for into the right column.

- j. Email Address: The email address at which the provider can be reached.
- k. Web Address: The utility provider website.

Note: This is an optional field, but if entered it must be 100 characters or less.

I. **Phone Number**: The primary phone number for the provider to be contacted.

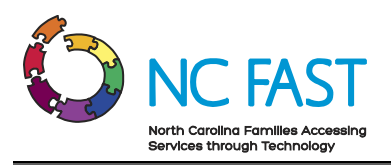

|                                                                                                    | -                                                                                                    |                    | 1                                                                                                    | ×<br>Q. Search                                                                                                    |                                                                    |                                      |
|----------------------------------------------------------------------------------------------------|----------------------------------------------------------------------------------------------------|--------------------|----------------------------------------------------------------------------------------------------|----------------------------------------------------------------------------------------------------|--------------------------------------------------------------------|--------------------------------------|
| Pledge Paymer<br>Welco<br>access to al<br>et been cre<br>ect 'Submit<br>e eligible t<br>or renewal<br>inder the "I<br>nts •<br>ccounts - Accou | <ul> <li>Provider / Company Name         <ul> <li>Larry's Lumber</li> <li>Billing Street</li> <li>123 Main St</li> <li>Billing City</li> <li>Raleigh</li> <li>Billing Postal Code</li> <li>12345</li> <li>Billing State</li> <li>NC</li> <li>Choose FEIN or SSN</li> <li>FEIN</li> <li>SSN</li> <li>FEIN SSN</li> <li>111222121</li> <li>Primary Category</li> <li>Heating / Cooling Vendor</li> </ul> <li>Primary Fuel Type</li> <li>Wood</li> </li></ul> | Create New Account | S If you would like to create m you can select multiple optio *Provider County Washington Watauga Wayne Wilkes Wilson Yadkin *Email Address Larrylumber@mailinator.cc | x<br>Q Search<br>sired Accou<br>Vendor Agr<br>greements<br>ultiple accounts with the same enroll<br>mes in the following field by holding the<br>Wake | ment details for multiple counties,<br>e Control key and clicking. | Vendor Ag<br>greements<br>2-813-5460 |
|                                                                                                    |                                                                                                    |                    | Veb Address Phone Number 1231231212                                                                                                    |                                                                                                    | Next                                                               |                                      |

5. The provider status for a created account is now **OPEN**.

**Note**: If a provider's account remains in **OPEN** status for 30 days, the email address entered will receive an email reminding you/them to submit the provider account for enrollment. Another reminder will be sent at 90 days. After 12 months in **OPEN** status, the account will close automatically.

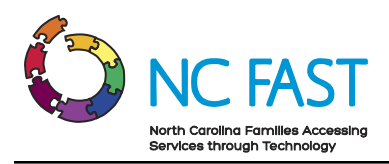

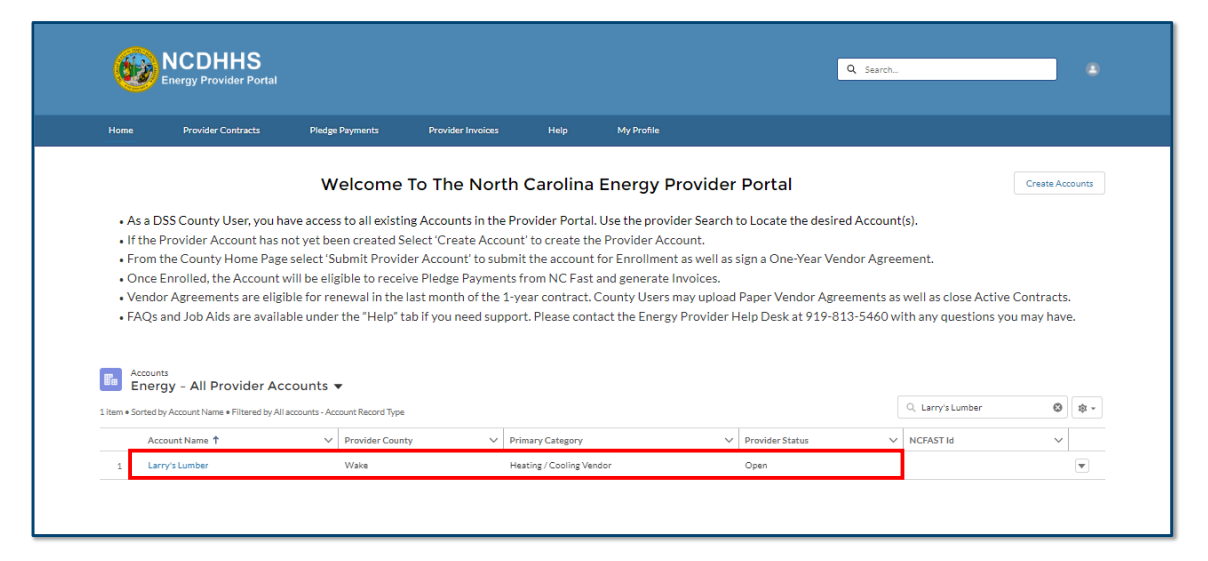

 Click on the created account name from the COUNTY STAFF HOME PAGE to open up the account's COUNTY HOME PAGE. Click on the SUMBIT PROVIDER ACCOUNT button on the top right of the screen to submit the provider's enrollment application.

| <b>NCDHHS</b><br>Energy Provider Portal                                                                                                    |                                                                                                    |                                                                                                    | Q Search                                                                                                    | •           |
|----------------------------------------------------------------------------------------------------|----------------------------------------------------------------------------------------------------|----------------------------------------------------------------------------------------------------|----------------------------------------------------------------------------------------------------|-------------|
| Home Provider Contracts                                                                                                    | Pledge Payments Provider Invoices                                                                                                    | Help My Profile                                                                                                    |                                                                                                    |             |
| Account<br>Larry's Lumber                                                                                                    |                                                                                                    |                                                                                                    | Edit Submit Provider Account New Vendor                                                                                          | Agreement 💌 |
| Provider County Primary Category<br>Wake Heating / Cooling V                                                                                                    | Provider Status<br>Vendor Open                                                                                                    |                                                                                                    |                                                                                                    |             |
| <ul> <li>Now that your Enrollment Details have been</li> <li>Once your Vendor Service Agreement and En</li> <li>Please be aware that you will be eligible to re</li> <li>FAQs and Job Alds are available under the "H</li> </ul> | Welcome To The N<br>antered, please select 'Submit Provider Account'. This<br>rollment are submitted you will be able to receive Piere<br>new your Vendor Service Agreement in the last month<br>alp' tab if you need support. Please contact the Energy | North Carolina Energy<br>will allow you to submit your account for Enr<br>dge Payments from NCF Past and generate Inv<br>of your 1-year contract.<br>Provider Help Desk at 919-813-5460 with a | / Provider Portal<br>olment as well as sign a One Year Vendor Agreement<br>oless from this Portal.<br>ny questions you may have. |             |

7. A **SUBMIT PROVIDER ACCOUNT** pop-up window will appear. Click **NEXT** to submit the enrollment application.

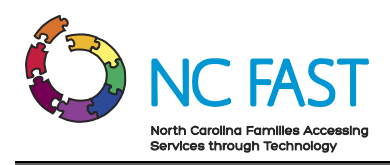

|                                                                                            | ICDHHS<br>nergy Provider Portal                                                                                                    |                                |                                   |                  |         |      | Q Search                                |                      |   |
|--------------------------------------------------------------------------------------------|----------------------------------------------------------------------------------------------------|--------------------------------|-----------------------------------|------------------|---------|------|-----------------------------------------|----------------------|---|
|                                                                                            |                                                                                                    |                                |                                   |                  |         |      |                                         |                      |   |
| Larr                                                                                       | <sup>int</sup><br>y's Lumber                                                                                                    |                                |                                   |                  |         | Edit | Submit Provider Account                 | New Vendor Agreement | • |
| Provider Coun<br>Wake                                                                      | ty Primary Category<br>Heating / Coolir                                                                                                   | r Pr<br>ig Vendor O            | ovider Status<br>pen<br>Submit Pr | ovider Acc       | count   |      | ×                                       |                      |   |
| <ul> <li>Now that y</li> <li>Once your</li> <li>Please be a</li> <li>FAQs and .</li> </ul> | rour Enrollment Details have be<br>Vendor Service Agreement and<br>aware that you will be eligible to<br>Job Aids are available under the | en en<br>Enro<br>rene<br>"Help | Click Next To S                   | ubmit Enrollment | Details |      | s ign a One Year<br>rtai.<br>rnay have. | Vendor Agreement.    |   |
| RELATED D                                                                                  | ETAILS                                                                                                    |                                |                                   |                  |         |      | Next                                    |                      |   |

- 8. Once you've submitted the provider's enrollment application, click **NEXT** again. You will immediately be prompted to submit a **PROVIDER CONTRACT** (vendor agreement). You must submit a provider contract for the provider's enrollment application to receive approval.
- 9. In the **SUBMIT PROVIDER ACCOUNT** pop-up window, enter the **START DATE** field, which represents the beginning of the utility provider's agreement with the county.

**Notes**: There are a few things to keep in mind when submitting the provider contract:

• The start date can be up to 30 days in the past from the date of submission.

| <b>NCDHHS</b><br>Energy Provider Portal                                                                                                    |                                                        |                  | Q Search                                 |                       | ۲ |
|----------------------------------------------------------------------------------------------------|--------------------------------------------------------|------------------|------------------------------------------|-----------------------|---|
| Home Provider Contracts P                                                                                                    | Nedge Payments Provider Invoices                       | Help My Profile  |                                          |                       |   |
| Recount<br>Larry's Lumber<br>Provider County Primary Category<br>Wake Heating / Cooling Ve                                                                                                    | Submit F                                               | Provider Account | Edit Submit Provider Account             | New Vendor Agreement  | • |
| Now that your Enrollment Details have been er     Once your Vendor Service Agreement and Enro     Please be aware that you will be eligible to rene     FAQs and Job Aids are available under the "Hel | Create Vendor Agreement<br>*Start Date<br>May 31, 2022 |                  | il<br>sign a One Y<br>rtai.<br>may have. | sar Vendor Agreement. |   |
| RELATED DETAILS                                                                                                    |                                                        |                  | Next                                     |                       |   |

• Each provider contract can be downloaded later as a PDF once active.

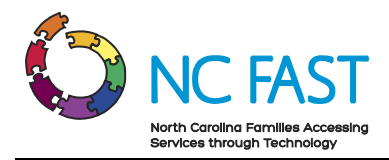

- 10. Read and review the terms and conditions of the vendor agreement with the county that is now displayed in the pop-up window.
- 11. Check the I AM AWARE THAT I AM SIGNING THIS CONTRACT ON BEHALF OF THE LISTED PROVIDER checkbox, as well as the I AGREE TO THE TERMS & CONDITIONS checkbox at the bottom of the screen and click SUBMIT.

| ×                                                                                                    |
|----------------------------------------------------------------------------------------------------|
|                                                                                                    |
| <ul> <li>ar hereby enter</li> <li>to be for y</li> <li>befinitions:</li> <li>1. "Eligible Household" means a household whose qualifying member has applied for CIP and/or LIEAP and meets the eligibility criteria for these programs.</li> <li>2. "Home Energy" shall include electricity, fuel oil, natural gas, coal, propane, wood, kerosene, or any other fuel used to heat or cool a residential dwelling.</li> <li>3. "County Oberartment" means the County Department of Social Services or Consolidated/Human Services Agency of a County (for the purposes hereof, when the County is so designated by the State, the Contractor may consider, interact, and deal with such County.</li> <li>4. "Pledge Amount" means a promise to pay the costs agreed upon between the County Department and Energy Provider to alleviate the eligible household crises.</li> <li>Responsibility of the County Department of Social Services:</li> <li>1. Determine household eligibility as set forth by policy.</li> <li>2. Advise the Energy Provider of the name, address, account number, if any, and amount pledged to the account of each eligible Household of the pledge amount to be made on their behalf by the County to the Energy Provider.</li> <li>4. Notify the Eligible Household of the pledge amount to be made on their behalf by the County to the Energy Provider.</li> <li>4. For each Eligible Household, make timely payments to the Energy Provider of the portion of the</li> </ul> |
| <ul> <li>with the terms of this Agreement.</li> <li>Reponsibility of the Energy Provider:</li> <li>1. To collect from the Eligible Household, in the normal billing process, the difference between the actual cost of the Home Energy and the pledge amount paid by the County Department.</li> <li>2. Follow established Energy Provider policies and procedures regarding notices of termination of service, refunds, and negotiating for the paying past due accounts.</li> <li>3. The Energy Provider will NOT discriminate against any Eligible Household in any manner, including in the terms and conditions of sale, credit, delivery, or price, whether in cost of goods supplied or the service provided, due to a household's participation in CIP or LIEAP and/or any other nonfederal CIP funding.</li> <li>3. Shall credit the entire amount to an Eligible Household's account immediately upon receipt of payment of the Pledge Amount, regardless of whether the payment results in a credit balance on the account.</li> <li>I Am Aware That I Am Signing This Contract On Behalf Of The Listed Provider</li> <li>I Agree To The Terms &amp; Conditions</li> </ul>                                                                                                    |
|                                                                                                    |

12. If the contract you are submitting has a signed paper copy, scan the contract and upload the PDF from this screen by dragging and dropping the file from a folder, or clicking **UPLOAD FILES** and selecting the appropriate file. If you do not have a paper contract to upload, skip this step.

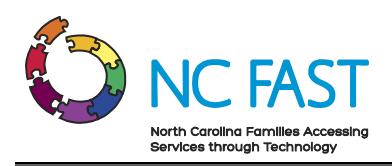

|                                                                                     | DHHS<br>Provider Portal                                                                                         |                                                                         |                                                                      |                 |                    |      | Q Search                              |                      |  |
|-------------------------------------------------------------------------------------|----------------------------------------------------------------------------------------------------|-------------------------------------------------------------------------|----------------------------------------------------------------------|-----------------|--------------------|------|---------------------------------------|----------------------|--|
|                                                                                     |                                                                                                    |                                                                         |                                                                      |                 |                    |      |                                       |                      |  |
| Account<br>Larry's Lu                                                               | umber                                                                                                    |                                                                         |                                                                      |                 |                    | Edit | Submit Provider Account               | New Vendor Agreement |  |
| Provider County<br>Wake                                                             | Primary Categor<br>Heating / Cooli                                                                              | y Ver                                                                   | Submit Pr                                                            | ovider Ac       | count              |      |                                       |                      |  |
| Now that your Ent     Once your Vendor     Please be aware th     FAQs and Job Aids | rollment Details have be<br>- Service Agreement and<br>nat you will be eligible to<br>s are available under the | en en<br>Enro<br>rene<br>"Help ① Upload Paper Ver<br>① Upload Paper Ver | A New Provider Contract Has<br>ndor Agreement<br>illes Or drop files | Been Created In | The Submitted Stat | tus. | sign a One Year<br>rtal.<br>may have. | Vendor Agreement.    |  |
| RELATED DETAIL                                                                      | S<br>ontracts (0)                                                                                               |                                                                         |                                                                      |                 |                    |      | Finish                                |                      |  |

#### 13. Click **FINISH.**

- 14. If the Contract Status is still in a SUBMITTED status (not yet activated by the State Information Support user), changes to the start date can still be made. Please see the <u>VIEW & EDIT PROVIDER CONTRACTS</u> section of this job aid for more information.
- 15. The provider enrollment application and vendor agreement will now wait for approval and activation from a State Information Support user. If the account is closed or rejected by the State Information Support user, you or the provider may go through the process again and re-submit the provider account for enrollment.

**Notes**: The email address entered during the account creation will receive several automated email reminders throughout the process including:

- When the enrollment application is submitted.
- When a State Information Support user updates the provider account to **ENROLLED** status.
- When a State Information Support user updates the provider account to **CLOSED** status.
- When a State Information Support user rejects the provider enrollment application.
- When an active contract is 30 days from expiring.
- When an active contract expires.

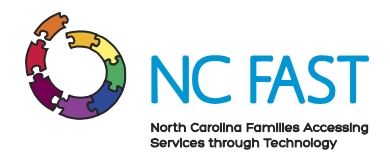

## 4. Update Provider Account Details

If you need to update the basic account information (e.g., contact information, account name, etc.) for a utility provider account, the change will not need to be re-approved by a State Information Support user. Certain fields will not be editable by you without calling the NC FAST Provider Support Center.

- 1. Log in to the Energy Provider Portal using your NCID.
- 2. Search for and select the provider account you wish to update.

| 62                                                                                                    | Energy Provider Portal                                                                                                    |                  |                         |         |                                      |                | Q Search |                         |   |                 |   |                                                                                                    |
|----------------------------------------------------------------------------------------------------|----------------------------------------------------------------------------------------------------|------------------|-------------------------|---------|--------------------------------------|----------------|----------|-------------------------|---|-----------------|---|----------------------------------------------------------------------------------------------------|
| Home                                                                                                    | Provider Contracts                                                                                                    | Pled             | ge Payments             | Provide | r Invoices                           | Help           |          |                         |   |                 |   |                                                                                                    |
| Welcome To The North Carolina Energy Provider Portal                                                                             |                                                                                                    |                  |                         |         |                                      |                |          |                         |   |                 |   |                                                                                                    |
| <ul> <li>As a I</li> <li>If the</li> <li>From</li> <li>Once</li> <li>Vend</li> <li>Activ</li> <li>FAQs</li> <li>quest</li> </ul> | <ul> <li>As a DSS County User, you have access to all existing Accounts in the Provider Portal. Use the provider Search to Locate the desired Account(s).</li> <li>If the Provider Account has not yet been created Select 'Create Account' to create the Provider Account.</li> <li>From the County Home Page select 'Submit Provider Account' to submit the account for Enrollment as well as sign a One-Year Vendor Agreement.</li> <li>Once Enrolled, the Account will be eligible to receive Pledge Payments from NC Fast and generate Invoices.</li> <li>Vendor Agreements are eligible for renewal in the last month of the 1-year contract. County Users may upload Paper Vendor Agreements as well as close Active Contracts.</li> <li>FAQs and Job Aids are available under the "Help" tab if you need support. Please contact the Energy Provider Help Desk at 919-813-5460 with any questions you may have.</li> </ul> |                  |                         |         |                                      |                |          |                         |   |                 |   |                                                                                                    |
| 1 item • Sorted                                                                                                    | by Account Name • Filtered by A                                                                                                    | All accounts - A | Account Record Type     |         |                                      |                |          |                         | 9 | Steve's propane | ¢ | 3 \$                                                                                                    |
| A                                                                                                    | ccount Name ↑<br>eve's Propane                                                                                                    | ~ P              | Provider County<br>Wake | ~       | Primary Categor<br>Heating / Cooling | ry<br>g Vendor | ~        | Provider Status<br>Open | ~ | NCFAST Id       | ` | Image: Constraint of the second second s |
|                                                                                                    |                                                                                                    |                  |                         |         |                                      |                |          |                         |   |                 |   |                                                                                                    |

3. At the top of the screen, click the **EDIT** button, or select the **DETAILS** tab and click on any pencil icon.

**Note**: Providers may have several accounts, so be sure to use the **PRIMARY CATEGORY** and **PROVIDER COUNTY** fields to verify that you are updating the intended account.

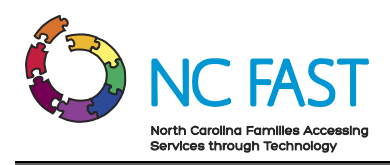

| <b>6</b>                                                                                                    | NCDHHS                                                                                                    |                                                                                                    |                                                                                                    | Q Search                                                                                                   |                                                                                                    | ٠                                                                            |                      |   |
|----------------------------------------------------------------------------------------------------|----------------------------------------------------------------------------------------------------|----------------------------------------------------------------------------------------------------|----------------------------------------------------------------------------------------------------|----------------------------------------------------------------------------------------------------|----------------------------------------------------------------------------------------------------|------------------------------------------------------------------------------|----------------------|---|
| Home                                                                                                    | Provider Contracts                                                                                                    | Pledge Payments                                                                                                    | Provider Invoices                                                                                                    | Help                                                                                                    |                                                                                                    |                                                                              |                      |   |
| E Acco                                                                                                    | <sup>unt</sup><br>ve's Propane                                                                                                    |                                                                                                    |                                                                                                    |                                                                                                    | Edit                                                                                               | Submit Provider Account                                                      | New Vendor Agreement | • |
| Provider Cour<br>Wake                                                                                                 | nty Primary Categor<br>Heating / Cooli                                                                                                    | y Provi<br>ng Vendor Enro                                                                                                 | der Status<br>lled                                                                                                    |                                                                                                    |                                                                                                    |                                                                              |                      |   |
| <ul> <li>Now that</li> <li>Once you</li> <li>Please be</li> <li>FAQs and</li> </ul>                                   | your Enrollment Details have be<br>r Vendor Service Agreement and<br>aware that you will be eligible to<br>Job Aids are available under the | en entered, please select 'Si<br>I Enrollment are submitted y<br>renew your Vendor Service<br>"Help" tab if you need supp | Ibmit Provider Account'. Th<br>You will be able to receive P<br>Agreement in the last mon<br>ort. Please contact the Ener | is will allow you to subm<br>ledge Payments from NC<br>th of your 1-year contra<br>gy Provider Help Desk a | it your account for Enrollme<br>C Fast and generate Invoices<br>ct.<br>It 919-813-5460 with any qu | nt as well as sign a One Year<br>from this Portal.<br>Jestions you may have. | Vendor Agreement.    |   |
|                                                                                                    | Pledge Paym                                                                                                    | ents Requesting Invoic                                                                                                    | es:                                                                                                    |                                                                                                    | Total Pledged This Year:                                                                           |                                                                              |                      |   |
|                                                                                                    | This M                                                                                                    | View All                                                                                                    |                                                                                                    |                                                                                                    | \$517.00<br>View All                                                                               |                                                                              |                      |   |
| RELATED       DETAILS       PLEDGE PAYMENTS         Image: Provider Contracts (1)       Image: Provider Contracts (1) |                                                                                                    |                                                                                                    |                                                                                                    |                                                                                                    |                                                                                                    |                                                                              |                      |   |
| Provider Con                                                                                                    | tract                                                                                                    | Vendor Agreement T                                                                                                    | уре                                                                                                    | Contract Status                                                                                            |                                                                                                    | Start Date                                                                   |                      |   |
| PC-0423                                                                                                    |                                                                                                    | Home Energy Supplie                                                                                                    | r Agreement                                                                                                    | Active                                                                                                    |                                                                                                    | 4/1/2022                                                                     |                      | • |

4. Make any necessary changes and click SAVE.

Notes: There are several important notes regarding when you can update fields:

- If the **PROVIDER STATUS** field shows that the provider enrollment application is still in **OPEN** status, you will be able to edit any field except for **PROVIDER ACCESS CODE**.
- If the **PROVIDER STATUS** field shows that the provider enrollment application is in **SUBMITTED** status, you will not be able to update **PROVIDER ACCESS CODE**, **PRIMARY CATEGORY**, or **PRIMARY FUEL TYPE**.
- If the **PROVIDER STATUS** field shows that the provider enrollment application is in **SUBMITTED** status, and you attempt to update the **COUNTY** field to a value that would result in a duplicate account (e.g., updating an account from Durham County to Wake County when the provider already has an existing Wake County account) you will receive an error.
- If the enrollment application has already been approved, and the PROVIDER STATUS shows as ENROLLED, then you will not be able to edit the PROVIDER ACCESS CODE, PRIMARY CATEGORY, PRIMARY FUEL TYPE, SSN, FEIN, or COUNTY fields. To make edits to any of those fields once enrolled, you will need to contact the NC FAST Provider Support Center at 919-813-5460.

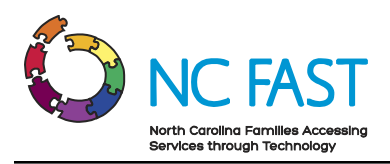

| STATE CAR                                                                                                    |                                                                          | :                                              | ×                    |
|----------------------------------------------------------------------------------------------------|--------------------------------------------------------------------------|------------------------------------------------|----------------------|
|                                                                                                    | Edit Ste                                                                 | ve's Propane                                   |                      |
| The second second secon | * Account Name                                                           | Primary Contact                                |                      |
| Home Provider Contra                                                                                                    | Steve's Propane                                                          | 5 Steve DiGangio ×                             |                      |
| Account<br>Steve's Propane                                                                                                    | Enrollment Start Date<br>4/15/2022                                       | Email Address     stevespropane@mailinator.com | New Vendor Agreement |
| Provider County Prin<br>Wake Hei                                                                                                    | Primary Category      Heating / Cooling Vendor      Viewall Expendencies | *Phone<br>1112229919                           |                      |
| Now that your Enrollment Det     Once your Vendor Service Ag     Please be aware that you will I     FAQs and Job Aids are availab                                                                                                    | Primary Fuel Type     Available     Coal     Electricity                 |                                                | endor Agreement.     |
| RELATED DETAILS                                                                                                    | Fuel OII<br>Kerosene<br>View all dependencies                            |                                                |                      |
| Provider Contract PC-0423                                                                                                    | FEIN<br>111222330<br>SSN                                                 |                                                |                      |
|                                                                                                    |                                                                          | Cancel Save & New Save                         | View All             |

5. A green success banner will appear at the top of the screen, letting you know that the change was successfully made.

|                                                                                                    |                  | Account "Steve's Propane" was saved. |      |      |                         |                      |   |
|----------------------------------------------------------------------------------------------------|------------------|--------------------------------------|------|------|-------------------------|----------------------|---|
|                                                                                                    |                  |                                      |      |      | Q Search                |                      | • |
| Home Provider Contracts                                                                                                    | Pledge Paymen    | ts Provider Invoices                 | Help |      |                         |                      |   |
| Steve's Propane                                                                                                    |                  |                                      |      | Edit | Submit Provider Account | New Vendor Agreement | • |
| Provider County Primary Catego<br>Wake Heating / Cool                                                                                                    | ry<br>ing Vendor | Provider Status<br>Enrolled          |      |      |                         |                      |   |
| Welcome to the North Carolina Energy Provider Portal  • Now that your Enrollment Details have been entered, please select Submit Provider Account. This will alow you to submit your account for Enrollment as well as sign a One Year Vendor Agreement. • Once your Vendor Service Agreement and Enrollment are submitted you will be able to receive Pledge Payments from NC Fast and generate Invoices from this Portal. • Please be aware that you will be eligible to renew your Vendor Service Agreement in the last month of your 1-year contract. • FAQs and Job Aids are available under the "Help" tab if you need support. Please contact the Energy Provider Help Desk at 919-813-5460 with any questions you may have. |                  |                                      |      |      |                         |                      |   |

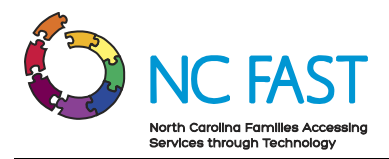

## 5. Create New Provider Contract (Vendor Agreement)

You may need to create and submit a new contract (vendor agreement) for approval on behalf of a provider, specifically if the provider's existing contract is set to expire or is closed by the county.

- 1. Log in to the Energy Provider Portal using your NCID.
- 2. Search for and select the provider account you wish to update.

| Ø                                                         | Energy Provider Portal                                                                                                    |                         |                 |              |                    |   | Q Search.       |          |          |   |        |
|-----------------------------------------------------------|----------------------------------------------------------------------------------------------------|-------------------------|-----------------|--------------|--------------------|---|-----------------|----------|----------|---|--------|
| Home                                                      | Provider Contracts                                                                                                    | Pledge Pa               | yments Provide  | r Invoices   | Help               |   |                 |          |          |   |        |
| • A:<br>• If<br>• Fr<br>• O<br>• Ve<br>Ar<br>• F <i>A</i> | Welcome To The North Carolina Energy Provider Portal       Create Accounts         • As a DSS County User, you have access to all existing Accounts in the Provider Portal. Use the provider Search to Locate the desired Account(s).       If the Provider Account has not yet been created Select 'Create Account' to create the Provider Account.         • From the County Home Page select 'Submit Provider Account' to submit the account for Enrollment as well as sign a One-Year Vendor Agreement.         • Once Enrolled, the Account will be eligible to receive Pledge Payments from NC Fast and generate Invoices.         • Vendor Agreements are eligible for renewal in the last month of the 1-year contract. County Users may upload Paper Vendor Agreements as well as close Active Contracts.         • FAQs and Job Aids are available under the "Help" tab if you need support. Please contact the Energy Provider Help Desk at 919-813-5460 with any questions you may have. |                         |                 |              |                    |   |                 |          |          |   |        |
| 4 items • S                                               | ccounts<br>Energy – All Provider A<br>Sorted by Account Name • Filtered by<br>Account Name •                                                                                                    | All accounts - Accounts | unt Record Type | Primary Cat  | 290.07             | ~ | Provider Status | Q. Yanci | ey       | ۵ | \$\$ ~ |
| 1                                                         | Cameron's Energy Company                                                                                                    |                         | Yancey          | Heating / Co | oling Vendor       |   | Submitted       |          | Harroria |   | •      |
| 2                                                         | JmultiTest01                                                                                                    |                         | Yancey          | Water / Was  | tewater Vendor     |   | Submitted       |          |          |   | •      |
| 3                                                         | Lacey's Energy Company                                                                                                    |                         | Yancey          | LTNC Heatin  | g / Cooling Vendor |   | Submitted       |          |          |   | •      |
| 4                                                         | TestFientwo                                                                                                    |                         | Yancey          | Water / Was  | tewater Vendor     |   | Submitted       |          |          |   |        |
|                                                           |                                                                                                    |                         |                 |              |                    |   |                 |          |          |   |        |

3. Click the **NEW VENDOR AGREEMENT** button on the top right of the screen.

**Note**: If the contract is active and is more than 30 days from expiring, you will not be able to submit a new vendor agreement.

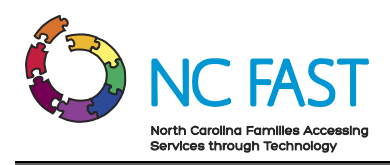

|                                                                                                 | ICDHHS<br>ergy Provider Portal                                                                                                    |                            |                       | Q Search |      |                         |                      |   |
|-------------------------------------------------------------------------------------------------|----------------------------------------------------------------------------------------------------|----------------------------|-----------------------|----------|------|-------------------------|----------------------|---|
| Home                                                                                            | Provider Contracts                                                                                                    | Pledge Payments            | Provider Invoices     | Help     |      |                         |                      |   |
| Came                                                                                            | <sup>nt</sup><br>eron's Energy Com                                                                                                    | ipany                      |                       |          | Edit | Submit Provider Account | New Vendor Agreement | • |
| Provider County<br>Yancey                                                                       | y Primary Catego<br>Heating / Cooli                                                                                                    | ry Prov<br>ing Vendor Subr | ider Status<br>nitted |          |      |                         |                      |   |
| <ul> <li>Now that yo</li> <li>Once your \</li> <li>Please be av</li> <li>FAQs and Jo</li> </ul> | Welcome To The North Carolina Energy Provider Portal  Now that your Enrollment Details have been entered, please select "submit Provider Account. This will allow you to submit your account for Enrollment as well as sign a One Year Vendor Agreement. Once your Vendor Service Agreement and Enrollment are submitted you will be able to receive Pledge Payments from NC Fast and generate Invoices from this Portal. Please be aware that you will be eligible to renew your Vendor Service Agreement in the last month of your 1-year contract. Adv and Job Aids are available under the "Help" tab if you need support. Please contact the Energy Provider Help Desk at 919-813-5460 with any questions you may have. |                            |                       |          |      |                         |                      |   |

- 4. You will see a **NEW VENDOR AGREEMENT** pop-up window appear.
- 5. Enter the **START DATE** and click **NEXT**.

Notes: There are several factors to keep in mind with contract dates:

- You must be within 30 days of the existing contract's expiration date before submitting a new provider contract.
- The start date can only be 30 days or fewer in the past, and provider contracts are defaulted to 12 months.
- If a contract already exists for the account for the 12-month period starting on the entered start date, you will receive an error message.
- If a contract remains expired for 12 months, the provider account will be automatically closed.

| <b>NCDHHS</b><br>Energy Provider Portal                                                                                                    |                                                  |              | Q Search.                                   | *                    |
|----------------------------------------------------------------------------------------------------|--------------------------------------------------|--------------|---------------------------------------------|----------------------|
| Home Provider Contracts Pled                                                                                                    | lge Payments Provider Involces                   | Help         |                                             |                      |
| Account<br>Cameron's Energy Company                                                                                                    |                                                  | Edit         | Submit Provider Account                     | New Vendor Agreement |
| Provider County Primary Category<br>Yancey Heating / Cooling Ver                                                                                                    | New Vendo                                        | or Agreement | ×                                           |                      |
| Now that your Enrollment Details have been en     Once your Vendor Service Agreement and Enro     Please be aware that you will be eligible to rene     FAQs and Job Aids are available under the "Hel; | Create Vendor Agreement *Start Date May 31, 2022 |              | il<br>sign a One Year<br>rtal.<br>may have. | Vendor Agreement.    |
| RELATED DETAILS                                                                                                    |                                                  |              | Next                                        |                      |

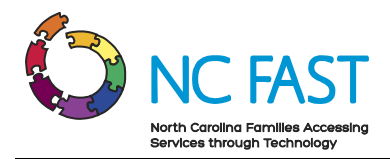

- 6. Read and review the terms and conditions of the vendor's agreement with the county.
- 7. Check the I AM AWARE THAT I AM SIGNING THIS CONTRACT ON BEHALF OF THE LISTED PROVIDER checkbox, as well as the I AGREE TO THE TERMS & CONDITIONS checkbox at the bottom of the screen and click SUBMIT.

|                                       |                                                                                                    | ×                                                                                                    |
|---------------------------------------|----------------------------------------------------------------------------------------------------|----------------------------------------------------------------------------------------------------|
|                                       | New Vendor Agreement                                                                                                    | h                                                                                                    |
| Pl<br>an<br>Ver<br>ent<br>nev<br>lelp | Vendor Agreement - Terms & Conditions           Low Income Household Home Energy Assistance Program (LIHEAP)<br>Heating and Cooling Vendor Agreement<br>By and Between           Aracey County Department of Social Services<br>and<br>Cameron's Energy Company.           The Yancey County Department of Social Services and the undersigned Energy Provider hereby enter<br>into this Energy Provider Agreement to facilitate payment by the County Department of the Energy<br>Provider of certain energy costs of eligible households and agree as follows:           The Fargey Provider Agreement to facilitate payment by the County Department to the Energy<br>Provider of certain energy costs of eligible households and agree as follows:           The Energy Provider Agreese to participate during the entire course of the 12 - month period of May 31,<br>2022 through May 30, 2023, unless this Agreement is terminated sooner as provided for below, in the<br>Low-Income Home Energy Assistance Program (LIHEAP), which includes, but, is not limited to, the<br>Crisis Intervention Program (CIP) and the Low-Income Energy Assistance Program (LIHEAP). The<br>County Department agrees to pay to the Energy Provider a pledge amount for each eligible households must<br>have a household income at or below the 150% Federal Poverty level and water signed Water<br>Provider a portion of the home water or wastewater costs of households eligible tourselows and<br>have a household income at or below the 150% Federal Poverty level and water services have been fits<br>through the Low Income Household Water Assistance Program (LIHWAP), Supplemental Nutrition<br>Assistance Program (NAP). Food and Nutrition Services benefits (FNS) and Temporary Assistance for<br>kedy Families (TANF) will automatically be eligible.           Bellowing variables will be used to determine the benefit amount: Income, household size,<br>houschold drinking watere | <ul> <li>a cose qualifying member has ligbility criteria for these programs.</li> <li>a cose qualifying member has gibblity criteria for these programs.</li> <li>a cost agreed upon between the county designated by the State, al with such County.</li> <li>be costs agreed upon between the County Department ousehold crises.</li> <li>Social Services:</li> <li>Social Services:</li> <li>a mount to be made on their behalf by the County to the ayments to the Energy Provider of the portion of the schold's account for Home Energy supplied in accordance</li> <li>e normal billing process, the difference between the eamount paid by the County. Department.</li> <li>a gainst any Eligible Household in any manner, including in ry, or price, whether in cost of goods supplied or the action in CIP or LIEAP and/or any other nonfederal CIP.</li> <li>Household's account immediately upon receipt of whether the payment results in a credit balance on the</li> </ul> |
|                                       | I Agree To The Terms & Conditions                                                                                                    | Previous                                                                                                    |
|                                       |                                                                                                    |                                                                                                    |

8. If the contract you are submitting has a signed paper copy, scan the contract and upload the PDF from this screen by dragging and dropping the file from a folder, or clicking **UPLOAD FILES** and selecting the appropriate file. If you do not have a paper contract to upload, skip this step.

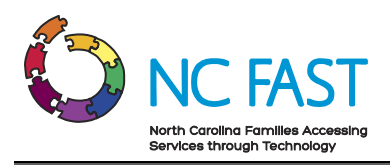

| <b>NCDHHS</b><br>Energy Provider Portal                                                                                                    |                                                                                                 | Q Search                                                                        |
|----------------------------------------------------------------------------------------------------|-------------------------------------------------------------------------------------------------|---------------------------------------------------------------------------------|
| Home Provider Contracts Pledge Payments                                                                                                    |                                                                                                 |                                                                                 |
| Account<br>Cameron's Energy Company                                                                                                    |                                                                                                 | Edit Submit Provider Account New Vendor Agreement 💌                             |
| Provider County Primary Category<br>Yancey Heating / Cooling Ver                                                                                                    | New Vendor Agreemer                                                                             | nt                                                                              |
| Now that your Enrollment Details have been en     Once your Vendor Service Agreement and Enro     Please be aware that you will be eligible to rene     FAQs and Job Aids are available under the "Help     Upload | A New Provider Contract Has Been Created In The Su<br>Vendor Agreement<br>d Files Or drop files | الا<br>ubmitted Status. sign a One Year Vendor Agreement.<br>rtal.<br>may have. |
| RELATED DETAILS                                                                                                    |                                                                                                 | Finish                                                                          |

#### 9. Click FINISH.

10. If a paper copy of the contract was uploaded, the file will be visible from the contract record.

#### 6. View & Edit Provider Contracts

At any point, you may navigate to the **PROVIDER CONTRACTS** tab to review any past or present contracts.

- 1. Log in to the Energy Provider Portal using your NCID.
- 2. Navigate to the **PROVIDER CONTRACTS** tab.

|             |                              |                              |          |             |                              |        | ٩                   | Search. |                |           |        |               |
|-------------|------------------------------|------------------------------|----------|-------------|------------------------------|--------|---------------------|---------|----------------|-----------|--------|---------------|
| Home        | Provider Con                 | tracts Pledge                | Payments | Provider Ir | woices Help                  |        |                     |         |                |           |        |               |
| 2 items • S | rovider Contracts            | • Filtered by All provider c | ontracts |             |                              |        |                     |         | Q. Search this | i list    |        | <b>않</b><br>4 |
|             | Provider Con $\uparrow \lor$ | Account Name                 | ✓ County | ∨ Ver       | ndor Agreement Type          | $\sim$ | Contract Status 🗸 🗸 | Start D | ate 🗸 🗸        | End Date  | $\sim$ |               |
| 1           | PC-0423                      | Steve's Propane              | Wake     | Hor         | ne Energy Supplier Agreement |        | Active              | 4/1/20  | 22             | 3/31/2023 |        | •             |
| 2           | PC-0428                      | Steve's Propane              | Ashe     | Hor         | ne Energy Supplier Agreement |        | Submitted           | 4/30/2  | 022            | 4/29/2023 |        |               |

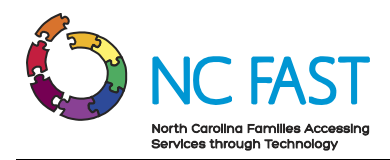

- 3. The default list view will show the most recent provider contracts that you have viewed.
- 4. From here, you may select a different list view by clicking the dropdown arrow and choosing a different list view.

**Note:** After selecting a different list view, you can make that your default list view by clicking on the push pin icon.

5. Find the desired provider contract. You may search the list of provider contracts by using the search bar at the top right of the screen.

**Note**: You cannot search by account name, start date, end date, or county. You can search by provider contract number, contract status, or vendor agreement type.

|            |                    |                            |             |        |                |                  |        | I               | Q S    | earch      |        |           |        |            |
|------------|--------------------|----------------------------|-------------|--------|----------------|------------------|--------|-----------------|--------|------------|--------|-----------|--------|------------|
| Home       | Provider Cont      | tracts Pledg               | ge Payments | Provi  | der Invoices   | Help             |        |                 |        |            |        |           |        |            |
| 1 item • S | Provider Contracts | • Filtered by All provider | contracts   |        |                |                  |        |                 |        |            | 0428   |           | 8      | <b>尊</b> ~ |
|            | Provider Con 🕇 🗸   | Account Name               | ✓ County    | $\sim$ | Vendor Agreeme | ent Type         | $\sim$ | Contract Status | $\sim$ | Start Date | $\sim$ | End Date  | $\sim$ |            |
| 1          | PC-0428            | Steve's Propane            | Ashe        |        | Home Energy Su | oplier Agreement |        | Submitted       |        | 4/30/2022  |        | 4/29/2023 |        | •          |
|            |                    |                            |             |        |                |                  |        |                 |        |            |        |           |        |            |

- 6. Click on the provider contract to view the following information:
  - a. **Provider Contract:** The system-generated record number for the Provider Contract.
  - b. Account Name: The name of the utility provider.
  - c. Utility Service Provided: The utility assistance program of the contract.
  - d. Vendor Agreement Type: The type of agreement for the contract.
  - e. **Start Date**: The beginning of the utility provider's agreement with the county.
  - f. End Date: The final date of the utility provider's agreement with the county.
  - g. **Contract Status**: This field indicates whether the contract is currently submitted, activated, closed, or expired. When the contract reaches the end date, the contract status will automatically update to a status of **EXPIRED**.
  - h. **Contact**: Additional information shown includes the county, mailing address, zip code, phone number, and FEIN/SSN of the provider.

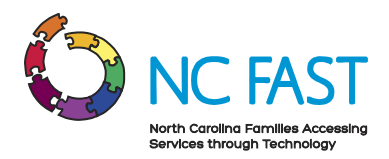

i. **Download as PDF**: This button is a downloadable PDF of the Terms & Conditions the provider agreed to when creating the new vendor agreement. Depending on your computer settings, this may open a new tab in your browser or begin a download to your Downloads folder. If a provider signed multiple contracts simultaneously, each will have its own unique PDF.

Note: Only contracts that are active may be downloaded.

j. **Files**: If a PDF of a contract was uploaded when submitting the vendor agreement, the uploaded file will be visible here.

| and the second second se |                                                         |                                    |                                |      | Q Search | ·               |
|----------------------------------------------------------------------------------------------------|---------------------------------------------------------|------------------------------------|--------------------------------|------|----------|-----------------|
| Home                                                                                                    | Provider Contracts                                      | Pledge Payments                    | Provider Invoices              | Help |          |                 |
| Account Name                                                                                                    | ider Contract<br>•0428<br>e Start Date<br>ane 4/30/2022 | End Date<br>4/29/2023              | Contract Status<br>Submitted   |      |          | Download as PDF |
| Provider Co<br>PC-0428<br>Account Nat<br>Steve's Pro                                                                                                    | ntract<br>ne<br>pane                                    | Start 1<br>4/30/<br>End D<br>4/29/ | Date<br>(2022<br>(ate<br>(2023 | 1    |          |                 |
| Utility Servio<br>LIHEAP<br>Vendor Agre<br>Home Ener                                                                                                    | ee Provided<br>eement Type<br>gy Supplier Agreement     | Contr<br>Subm                      | act Status<br>iitted           |      |          |                 |

7. If the provider contract shows a contract status of **SUBMITTED**, you may edit the vendor agreement by clicking on any **PENCIL** icon.

**Note:** If the provider contract is already active, you cannot make any edits. The only change you can make is to manually close the contract by updating the **CONTRACT STATUS** field to **CLOSED**. Once a contract is closed, you may re-submit a new contract on behalf of the provider with the corrected information.

8. Make any necessary edits to the provider's contract and click SAVE.

Note: You can only edit the **START DATE** field.

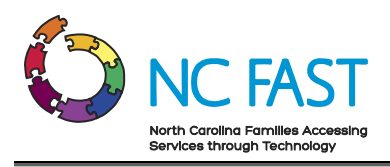

|                                                                                                    |                                                              |                                                                                    |                              |      | Q Search | ٢               |
|----------------------------------------------------------------------------------------------------|--------------------------------------------------------------|------------------------------------------------------------------------------------|------------------------------|------|----------|-----------------|
| Home                                                                                                    | Provider Contracts                                           | Pledge Payments                                                                    | Provider Invoices            | Help |          |                 |
| Account Name<br>Steve's Propa                                                                                                    | der Contract<br>D428<br>Start Date<br>ne 4/30/2022           | End Date<br>4/29/2023                                                              | Contract Status<br>Submitted |      |          | Download as PDF |
| Provider Con<br>PC-0428<br>Account Nam<br>Steve's Prop<br>Utility Servic<br>LIHEAP<br>Vendor Agree<br>Home Energ<br>County<br>Ashe | e<br>ane<br>e Provided<br>ement Type<br>y Supplier Agreement | * Start Date<br>5/1/2022<br>Entr Date<br>4/29/2023<br>Contract Status<br>Submitted |                              | 5    |          |                 |
| Mailing Addr<br>123 Main St<br>Raleigh<br>NC, 27609                                                                                | 255                                                          | Cancel Save                                                                        |                              |      |          |                 |

9. Confirm that the edit is reflected in the provider contract.

## 7. View Pledge Payments & Generate Invoices

When a North Carolina resident applies for and is accepted into a utility assistance program through NC FAST, the government determines and allocates a pledge payment amount, which is then sent to the Energy Provider Portal as a non-editable record. The pledge payment record will be associated to the servicing provider as well as the resident who receives assistance. You may then use that pledge payment to generate and submit one invoice on behalf of the provider.

Utility providers are encouraged to submit invoices via the Energy Provider Portal but it is not a requirement. They will still receive funds for any assistance application that is approved. If a provider (or you on behalf of a provider) ever submit an invoice where the invoiced amount does not match the pledged amount (e.g., an overpayment or underpayment) the county caseworker who initially approved the pledge amount in NC FAST will investigate the invoice and take corrective action.

1. Log in to the Energy Provider Portal using your NCID.

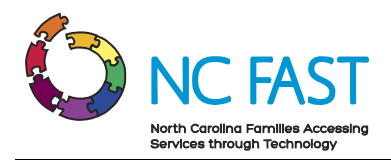

2. Navigate to the **PLEDGE PAYMENTS** tab from the navigation bar to view pledge payments for all accounts.

|                |                                          |                                                                      |                                              |                                                        |                                  |                                                         |                          | Q Search. | )                       |                                                                      |   |         |
|----------------|------------------------------------------|----------------------------------------------------------------------|----------------------------------------------|--------------------------------------------------------|----------------------------------|---------------------------------------------------------|--------------------------|-----------|-------------------------|----------------------------------------------------------------------|---|---------|
| ome            | Pro                                      | vider Contract                                                       | Pledge P                                     | ayments                                                | Provider Invo                    | oices Help                                              |                          |           |                         |                                                                      |   |         |
| PI             | ledge Payment                            | 5                                                                    | 1                                            |                                                        |                                  |                                                         |                          |           |                         |                                                                      |   |         |
| PI<br>R<br>ems | ledge Payment:<br>Recently V             | iewed 🔻                                                              | ]                                            |                                                        |                                  |                                                         |                          |           | Q Search t              | his list                                                             |   | ¢       |
| PI<br>R        | ledge Payments<br>Recently V<br>Pledged  | <sup>5</sup><br>∕iewed ▼                                             | Account Hol                                  | ✓ Applic ✓                                             | Pledge ∨                         | Energy Provider 🗸                                       | County 🗸                 | Payme 🗸   | Q Search the Progra… ∨  | his list<br>Created Date                                             | ~ | ŵ       |
| ns             | Pledged                                  | √iewed ▼                                                             | Account Hol<br>Bruce Wayne                   | Applic ×<br>234                                        | Pledge ∨<br>\$225.00             | Energy Provider ↓<br>Steve's Propane                    | County V<br>Wake         | Payme ∨   | Q Search the Program V  | his list<br>Created Date<br>4/15/2022, 2:15 PM                       | ~ | \$<br>* |
| PI<br>R<br>ms  | Pledged<br>Pledged<br>PP-7636<br>PP-7638 | <ul> <li>Viewed </li> <li>Accou</li> <li>123</li> <li>345</li> </ul> | Account Hol     Bruce Wayne     Steve Rogers | <ul> <li>Applic ×</li> <li>234</li> <li>456</li> </ul> | Pledge ∨<br>\$225.00<br>\$150.00 | Energy Provider V<br>Steve's Propane<br>Steve's Propane | County V<br>Wake<br>Wake | Payme ∨   | Q Search th<br>Progra V | his list<br>Created Date<br>4/15/2022, 2:15 PM<br>4/15/2022, 2:16 PM | ~ | \$<br>* |

- 3. The default list view will show the most recent pledge payment records that you have viewed.
- 4. From here, you may select a different list view by clicking the dropdown arrow and choosing a different list view. To make it easy to identify any pledge payments that still do not have a corresponding invoice yet, there is a list view titled, PLEDGE PAYMENTS REQUESTING INVOICES that you may use to view only those pledge payments.

**Note:** After selecting a different list view, you can make that your default list view by clicking on the push pin icon.

5. You may also search the list of pledge payment records by using the search bar at the top right of the screen.

**Note**: Any pledge payment that is cancelled via a manual process in NC FAST will not appear in the Energy Provider Portal. If you have further questions about why a pledge payment is no longer visible in the Energy Provider Portal, please contact the NC FAST Provider Support Center.

6. Find the desired pledge payment record, either by account holder's name, account number, application reference number, program type, payment type, or payment status.

**Note**: Since residents must apply for assistance on a per-bill basis, it is possible to see multiple results when searching for an individual if they have been approved for assistance more than once.

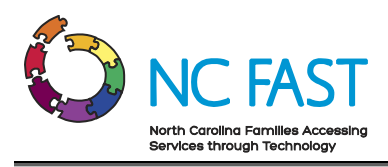

|                |                            |                      |                  |                     |          | Q Search     |                    | 4       |
|----------------|----------------------------|----------------------|------------------|---------------------|----------|--------------|--------------------|---------|
| Home           | Provider Contracts         | Pledge Payments      | Provider Invoice | es Help             |          |              |                    |         |
| Pledge<br>Rece | Payments<br>ently Viewed + |                      |                  |                     |          |              | Steve Rogers       | 8<br>\$ |
| Ple            | edged P V Accou V          | Account Hol ∨ Applic | ∨ Pledge… ∨ E    | Energy Provider 🗸 🗸 | County 🗸 | Payme 🗸 Proj | gra 🗸 Created Date | $\sim$  |
| 1 PP           | -7638 345                  | Steve Rogers 456     | \$150.00 S       | Steve's Propane     | Wake     |              | 4/15/2022, 2:16 PM | V       |
|                |                            |                      |                  |                     |          |              |                    |         |

7. Alternatively, you may search for a provider's account from the COUNTY STAFF HOME PAGE, open the COUNTY HOME PAGE, and select VIEW ALL from the pledge payment tile to view pledge payments. Selecting PLEDGE PAYMENTS REQUESTING INVOICES will take you to the Pledge Payments tab on the list view titled, PLEDGE PAYMENTS REQUESTING INVOICES, therefore showing you pledge payment records across all accounts. Selecting TOTAL PLEDGED THIS YEAR or the PLEDGE PAYMENTS sub-tab will show all pledge payment records for just this one account, but it will include those that already have an associated invoice.

| 8                                                                                   | NCDHHS<br>Energy Provider Portal                                                                                                    |                                                                                                    |                                                                                                    |                                                                                                    |                            | Q Search                                                                                           |                      |   |
|-------------------------------------------------------------------------------------|----------------------------------------------------------------------------------------------------|----------------------------------------------------------------------------------------------------|----------------------------------------------------------------------------------------------------|----------------------------------------------------------------------------------------------------|----------------------------|----------------------------------------------------------------------------------------------------|----------------------|---|
| Home                                                                                | Provider Contracts                                                                                                    | Pledge Payments                                                                                                    | Provider Invoices                                                                                                    | Help                                                                                                    |                            |                                                                                                    |                      |   |
| Ste                                                                                 | ve's Propane                                                                                                    |                                                                                                    |                                                                                                    |                                                                                                    | Edit                       | Submit Provider Account                                                                            | New Vendor Agreement | • |
| Provider Cou<br>Wake                                                                | nty Primary Catego<br>Heating / Cooli                                                                                                    | ry Provider<br>ng Vendor Enrolled                                                                                                    | Status                                                                                                    |                                                                                                    |                            |                                                                                                    |                      |   |
| <ul> <li>Now that</li> <li>Once you</li> <li>Please be</li> <li>FAQs and</li> </ul> | your Enrollment Details have b<br>ir Vendor Service Agreement an<br>aware that you will be eligible to<br>Job Aids are available under the | Welcome to<br>sen entered, please select 'Subri<br>Enrollment are submitted you<br>or enew your Vendor Service Ag<br>"Help" tab if you need support. | the North C<br>it Provider Account'. This<br>will be able to receive Plet<br>reement in the last month<br>Please contact the Energy | arolina Energy Pr<br>Will allow you to submit your accoun<br>ge Payments from NC Fast and gene<br>of your 1-year contract.<br>Provider Help Desk at 919-813-544 | tor Enroll<br>erate Invoid | er Portal<br>ment as well as sign a One Year<br>ces from this Portal.<br>v questions you may have. | Vendor Agreement.    |   |
|                                                                                     | Pledge Paym<br>This M                                                                                                    | ents Requesting Invoices:<br>Ionth: 2 Last Month: 3<br>View All                                                                                      | ]                                                                                                    |                                                                                                    |                            | Total Pledged This Year:<br>\$517.00<br>View All                                                   |                      |   |
| RELATED                                                                             | DETAILS PLEDGE PAYN                                                                                                    | IENTS                                                                                                    |                                                                                                    |                                                                                                    |                            |                                                                                                    |                      |   |
| Provider Cor                                                                        | ntract                                                                                                    | Vendor Agreement Type                                                                                                    |                                                                                                    | Contract Status                                                                                                    |                            | Start Date                                                                                         |                      |   |
| PC-0423                                                                             |                                                                                                    | Home Energy Supplier A                                                                                                    | greement                                                                                                    | Active                                                                                                    |                            | 4/1/2022                                                                                           |                      | ¥ |

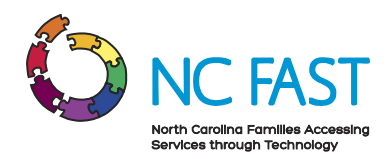

- 8. Click on the desired pledge payment record to view the following information:
  - a. Energy Provider: The provider account who services the individual's utilities.
  - b. **County**: The county where the service is provided.
  - c. **Account Number**: The unique identifier of the North Carolina resident's utility assistance account.
  - d. Account Holder's Name: The North Carolina resident who is receiving utility assistance.
  - e. **Application Date**: The date the resident applied for assistance.
  - f. **Application Reference**: The unique identifier that corresponds to the individual's application for utility assistance.
  - g. **Pledged Amount**: The maximum dollar amount of one-time assistance that has been approved by the government.
  - h. **Program Type**: The program (e.g., Crisis Intervention Program, Low-Income Housing Water Assistance Program, etc.) from where the funds are being drawn for the payment.
  - i. **Payment Type**: The category of payment being made.
    - i. Regular: A standard Pledge Payment.
    - ii. Underpayment: Additional funds paid to the provider to cover the difference between pledged amount and invoiced amount.
    - iii. Overpayment: A return of funds to the county to cover the difference between pledged amount and invoiced amount.
    - iv. Supplement: Additional disbursement of funds from remaining program amount.
  - j. **Payment Status**: The current standing of the payment being made from the county to the provider.
    - i. Payment Request Pending: The pledge has been created.
    - ii. Payment Pending: The payment was submitted in NC FAST.
    - iii. Payment Issued: Check has been disbursed.
    - iv. Payment Canceled: Payment will not be issued.
  - k. **Payment Reference**: An auto-generated unique identifier for the one-time payment associated to this pledge payment.
  - I. Payment Issue Date: The date the payment was issued by the county.

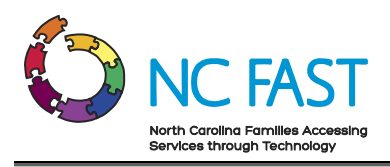

|                             |                                                             |                             |                   |                                     | Q Search |                      |  |
|-----------------------------|-------------------------------------------------------------|-----------------------------|-------------------|-------------------------------------|----------|----------------------|--|
| Home                        | Provider Contracts                                          | Pledge Payments             | Provider Invoices | Help                                |          |                      |  |
| Account Numb<br>345         | ge Payment<br><b>/e Rogers</b><br>ber Application Re<br>456 | eference Piedgec<br>\$150.0 | IAmount<br>0      |                                     |          | New Provider Invoice |  |
| Energy Provi                | der                                                         |                             |                   | Account Number                      |          |                      |  |
| Account Hole<br>Steve Roger | der's Name<br>'s                                            |                             |                   | 345<br>Application Reference<br>456 |          |                      |  |
| Application [<br>4/15/2022  | Date                                                        |                             |                   | Pledged Amount<br>\$150.00          |          |                      |  |
| County<br>Wake              |                                                             |                             |                   |                                     |          |                      |  |

9. To create an invoice, first scroll down and verify that there are no existing invoices associated to this pledge payment record, then click the **NEW PROVIDER INVOICE** button in the top right corner of the screen.

**Note**: When creating invoices, there are several notes to keep in mind:

- You cannot create an invoice on a pledge payment with a payment type of **UNDERPAYMENT**, **OVERPAYMENT**, or **SUPPLEMENT**.
- It is also possible for you to generate a new invoice for a resident by selecting **NEW** from the **PROVIDER INVOICES** tab, or from the **PROVIDER INVOICES** section of the **COUNTY HOME PAGE**. If you generate an invoice through those methods, you will need to manually enter which pledge payment record the invoice will be associated to.

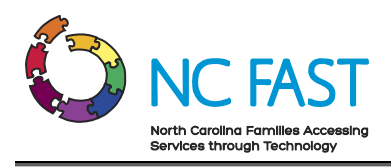

|                                                 |                                     |               |                                               | Q Search |                      |
|-------------------------------------------------|-------------------------------------|---------------|-----------------------------------------------|----------|----------------------|
| Home Provider Contracts                         | Pledge Payments Provi               | ider Invoices | Help                                          |          |                      |
| Pledge Payment<br>Steve Rogers                  |                                     |               |                                               |          | New Provider Invoice |
| Account Number Application Re<br>345 456        | eference Pledged Amount<br>\$150.00 |               |                                               |          |                      |
| Energy Provider<br>Steve's Propane              |                                     |               | Account Number<br>345                         |          |                      |
| Account Holder's Name<br>Steve Rogers           |                                     |               | Application Reference<br>456                  |          |                      |
| Application Date<br>4/15/2022                   |                                     |               | Pledged Amount<br>\$150.00                    |          |                      |
| County<br>Wake                                  |                                     |               |                                               |          |                      |
| Payment Details  Program Type CIP  Program Type |                                     |               |                                               |          |                      |
| Regular                                         |                                     |               |                                               |          |                      |
| Payment Status<br>Pledge Payment Issued         |                                     |               |                                               |          |                      |
| Payment Reference<br>12345                      |                                     |               |                                               |          |                      |
| Payment Issue Date<br>5/13/2022                 |                                     |               |                                               |          |                      |
| Created By<br>Jared Alwyn , 4/15/2022, 2:16 PM  |                                     |               | Last Modified By<br>Jared Alwyn ,4/15/2022, 2 | 2:16 PM  |                      |
| Provider Invoices (0)                           |                                     |               |                                               |          |                      |

10. In the pop-up window enter the correct information into the fields:

- a. **Account**: The Energy Provider who is servicing the resident's utilities. This will auto-populate to the appropriate account within the Energy Provider Portal.
- b. **Current Amount Due**: Amount of money currently due for the resident's utility usage.
- c. **Pledge Payments**: A hyperlink to the pledge payment record that is associated to this invoice record. When you begin to generate the invoice from the pledge payment record, this field will be auto-populated with the associated pledge payment.

**Note**: Residents apply for assistance on a per-bill basis, meaning that each pledge payment should have only **ONE** invoice associated to it.

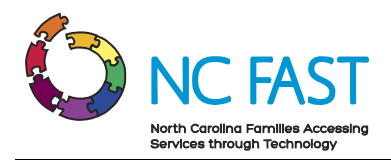

- d. Invoice Date: The billing date from the provider.
- e. **Service Address**: The home address where the resident receives utility assistance.
- f. Service City: The city where the resident receives utility assistance.
- g. **Service State**: The state where the resident receives utility assistance (North Carolina).
- h. Service Zip Code: The zip code where the resident receives utility assistance.
- 11. Click SAVE.

| _                                                                                                    |          |                                                                                                    | × |
|----------------------------------------------------------------------------------------------------|----------|----------------------------------------------------------------------------------------------------|---|
| eference                                                                                                    | New Prov | ider Invoice                                                                                                    |   |
| Account<br>Steve's Propane<br>• Current Amount Due<br>\$150<br>• Invoice Date<br>May 1, 2022<br>Pledge Payments<br>PP-7638 |          | * Service Address<br>123 Eagle Way<br>* Service State<br>NC<br>* Service City<br>Raleigh<br>* Service Zip Code<br>1235 |   |
|                                                                                                    |          | Next                                                                                                    |   |

12. A green success banner will appear at the top of the screen, letting you know that the invoice was successfully generated for that pledge payment.

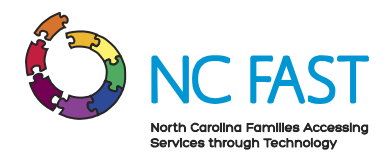

### 8. Underpayments & Overpayments

If a pledged amount is less than or more than the invoiced amount, you will be able to indicate and track the differences via separate pledge payment records.

- 1. Log in to the Energy Provider Portal using your NCID.
- 2. Navigate to the **PLEDGE PAYMENTS** tab.
- 3. Open the pledge payment record that shows an invoice amount of less than or more than the pledged amount.
- 4. Note the **APPLICATION REFERENCE NUMBER** of the resident.

| Pledge Payment<br>Steve Rogers                                              | :                            |                            |                                                    |                  | New Provider Invoice |
|-----------------------------------------------------------------------------|------------------------------|----------------------------|----------------------------------------------------|------------------|----------------------|
| Account Number<br>345                                                       | Application Reference<br>456 | Pledged Amount<br>\$150.00 |                                                    |                  |                      |
| Energy Provider<br>Steve's Propane<br>Account Holder's Name<br>Steve Rogers |                              |                            | Account Number<br>345<br>Application Refere<br>456 | nce              |                      |
| 4/15/2022<br>County<br>Wake                                                 |                              |                            | \$150.00                                           |                  |                      |
| ✓ Payment Details Program Type                                              | LIEAP                        |                            |                                                    |                  |                      |
| Payment Type                                                                | Regular                      |                            |                                                    |                  |                      |
| Payment Status                                                              | Payment Reques               | st Pending                 |                                                    |                  |                      |
| Payment Reference                                                           | P7459886                     |                            |                                                    |                  |                      |
| Payment Issue Date                                                          |                              |                            |                                                    |                  |                      |
| Created By<br>Jared Alwyn ,4/15/2022,                                       | 2:16 PM                      |                            | Last Modified By<br>Jared Alwyn ,4/1               | 15/2022, 2:16 PM |                      |
| Provider Invoice                                                            | es (1)                       |                            |                                                    |                  |                      |
| Provider Invoice                                                            | Accourt                      | t                          | Current Amount Due                                 | Past Amount Due  |                      |
| PI-0946                                                                     | Steve's                      | Propane                    | \$200.00                                           |                  | •                    |
|                                                                             |                              |                            |                                                    |                  | View All             |

- 5. Navigate back to the **PLEDGE PAYMENTS** tab and search for the **APPLICATION REFERENCE NUMBER** of the resident's original pledge payment record.
- 6. You will see each pledge payment associated to that resident's application. After you or the provider submitted the invoice with a different amount than the pledge

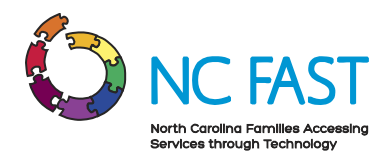

payment, the county caseworker who created the initial pledge payment will take corrective action in NC FAST. There will then be a new pledge payment record for that resident, utilizing the same **APPLICATION REFERENCE NUMBER**.

|         |                               |           |                       |              |              |                 |        |        |        | Q Sea          | rch       |                    |        |    |
|---------|-------------------------------|-----------|-----------------------|--------------|--------------|-----------------|--------|--------|--------|----------------|-----------|--------------------|--------|----|
| Home    | Provider                      | Contracts | Pledge Payments       | Provid       | ler Invoices | Help            |        |        |        |                |           |                    |        |    |
| 2 items | edge Payments<br>ecently View | ved ▼     |                       |              |              |                 |        |        |        |                | ् 456     |                    | 8      | 尊、 |
|         | Pledged Pa 🗸                  | Account ∨ | Account Hold $ \lor $ | Applicatio 🗸 | Pledged 🗸    | Energy Provider | $\sim$ | County | $\sim$ | Payment $\lor$ | Program ∨ | Created Date       | $\sim$ |    |
| 1       | PP-7655                       | 345       | Steve Rogers          | 456          | \$ 50.00     | Steve's Propane |        | Wake   |        | Underpaym      |           | 5/6/2022, 4:09 PM  |        | •  |
| 2       | PP-7638                       | 345       | Steve Rogers          | 456          | \$150.00     | Steve's Propane |        | Wake   |        |                |           | 4/15/2022, 2:16 PM |        | •  |

7. If the original invoice was an underpayment (the provider received too little money) you will see a pledged amount for the difference between the original pledge amount and what you invoiced, as well as a **PAYMENT TYPE** of **UNDERPAYMENT**. If the original invoice was an overpayment (the provider received too much money), you will see the pledged amount, and a **PAYMENT TYPE** of **OVERPAYMENT**. The pledge amount will still appear as a positive value, but the **PAYMENT TYPE** of **OVERPAYMENT** indicates that the money is given from the provider back to the county.

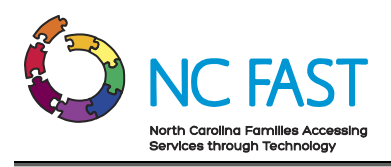

| A NAME OF THE OWNER                                         |                                                      |                  |                   |                                                       | Q Search |                      |
|-------------------------------------------------------------|------------------------------------------------------|------------------|-------------------|-------------------------------------------------------|----------|----------------------|
| Home                                                        | Provider Contracts                                   | Pledge Payments  | Provider Invoices | Help                                                  |          |                      |
| Account Numb                                                | ge Payment<br>/e Rogers<br>per Application Re<br>456 | ference Pledged. | Amount<br>20      |                                                       |          | New Provider Invoice |
| Energy Provi<br>Steve's Prop<br>Account Hole<br>Steve Roger | der<br><u>Jane</u><br>der's Name                     |                  |                   | Account Number<br>345<br>Application Reference<br>456 |          |                      |
| Application E<br>5/6/2022<br>County                         | Jate                                                 |                  |                   | Pledged Amount<br>\$ 50.00                            |          |                      |
| VVake                                                       | ent Details                                          |                  |                   |                                                       |          |                      |
| Payment Typ<br>Underpaym<br>Payment Stat<br>Payment Iss     | e<br>ent<br>tus<br>ued                               |                  |                   |                                                       |          |                      |
| Payment Refe<br>Payment Issu<br>5/6/2022                    | erence<br>re Date                                    |                  |                   |                                                       |          |                      |

8. No action is required from providers in the Energy Provider Portal for a pledge payment record with a payment type of **OVERPAYMENT** or **UNDERPAYMENT**.

#### 9. Locate, Review, & Edit Invoices

In some cases, you may need to locate, review, and edit an invoice for a specific resident.

- 1. Log in to the Energy Provider Portal using your NCID.
- 2. Navigate to the **PROVIDER INVOICES** tab.

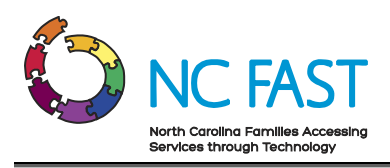

|             | Q Search.        |                         |        |             |        |                 |             |        |             |              |   |             |              |          |         |
|-------------|------------------|-------------------------|--------|-------------|--------|-----------------|-------------|--------|-------------|--------------|---|-------------|--------------|----------|---------|
| Home        | Provider         | Contracts               | Ple    | edge Paymen | at     | Provider Invoid | ces Hel     | p      |             |              |   |             |              |          |         |
| 2 items • S | rovider Invoices | roice • Filtered by All | provid | er invoices |        |                 |             |        |             |              |   | Q. Search t | New his list | Printabl | le View |
|             | Provide 🕇 🗸      | Account                 | $\sim$ | County      | $\sim$ | Customer Name 🗸 | Current A 🗸 | Pa ∨   | Total Amo 🗸 | Invoice Date | P | rogram 🗸    | Payment 🗸    |          |         |
| 1           | PI-0931          | Steve's Propane         |        | Wake        |        | Bruce Wayne     | \$225.00    | \$0.00 | \$225.00    | 4/21/2022    |   |             |              | •        |         |
| 2           | PI-0946          | Steve's Propane         |        | Wake        |        | Steve Rogers    | \$150.00    |        | \$150.00    | 5/1/2022     |   |             |              | •        |         |

- 3. The default list view will show the most recent invoice records that you have viewed.
- 4. From here, you may select a different list view by clicking the dropdown arrow and choosing a different list view.

**Note:** After selecting a different list view, you can make that your default list view by clicking on the push pin icon.

- 5. You may also search the list of invoice records by using the search bar at the top right of the screen.
- 6. Find the desired invoice record.

**Note**: You cannot search by current amount due, customer name, county, or account name. You can search by customer address, zip code, or the invoice record number.

|                                                                                                    |                                    |                                                       |                                                          | Q. 5                                                                 | iearch                                                                                                    |
|----------------------------------------------------------------------------------------------------|------------------------------------|-------------------------------------------------------|----------------------------------------------------------|----------------------------------------------------------------------|----------------------------------------------------------------------------------------------------|
| Home Provider Ci                                                                                                | ontracts Pledg                     | ge Payments Provider In                               | woices Help                                              |                                                                      |                                                                                                    |
| Provider Invoices       All ▼       1 item • Sorted by Provider Invoice       Provide ↑ ∨       1       PI-0946 | Filtered by All provider in ccount | voices<br>County V Customer Name<br>Nake Steve Rogers | <ul> <li>✓ Current A ✓ Pa ✓</li> <li>\$150.00</li> </ul> | Total Amo v         Invoice Date           \$150.00         5/1/2022 | New     Printable View       Q. 123 Eagle Way     Image: Comparison of the second second sec |

 Alternatively, you may search for a provider's account from the COUNTY STAFF HOME PAGE, then open the COUNTY HOME PAGE, and select VIEW ALL from the provider invoice tile to view all the invoices specific to that one provider's account.

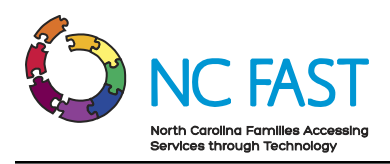

|                                                                    | DHHS<br>Provider Portal                                                                |                                                                                                    |                                                                                                    |                                                                                       | Q Search                                                                                                    | ٤        |
|--------------------------------------------------------------------|----------------------------------------------------------------------------------------|----------------------------------------------------------------------------------------------------|----------------------------------------------------------------------------------------------------|---------------------------------------------------------------------------------------|----------------------------------------------------------------------------------------------------|----------|
| Home Provi                                                         | der Contracts                                                                          | Pledge Payments                                                                                              | Provider Invoices                                                                                          | Help                                                                                  |                                                                                                    |          |
| Account<br>Steve's Pr                                              | opane                                                                                  |                                                                                                    |                                                                                                    |                                                                                       | Edit Submit Provider Account New Vendor Agree                                                                         | eement 🔻 |
| Provider County Wake  Now that your Enro Once your Vendor 1        | Primary Categor<br>Heating / Cooli<br>ollment Details have be<br>Service Agreement and | y Provie<br>ng Vendor Enrol     Welcome to<br>the entered, please select 'Su<br>I Enrollment are submitted y | er Status<br>ed<br><b>D the North C</b><br>Domit Provider Account'. This<br>Du will be able to receive Ple | Carolina Energy<br>will allow you to submit your ac<br>dge Payments from NCF past and | Provider Portal count for Enrollment as well as sign a One Year Vendor Agreement. generate Invoices from this Portal. |          |
| <ul> <li>Please be aware the</li> <li>FAQs and Job Aids</li> </ul> | at you will be eligible to<br>are available under the                                  | o renew your Vendor Service<br>"Help" tab if you need suppo                                                  | Agreement in the last month<br>rt. Please contact the Energ                                                | n of your 1-year contract.<br>y Provider Help Desk at 919-81                          | 3-5460 with any questions you may have.                                                                               |          |
|                                                                    | Pledge Paym<br>This M                                                                  | ents Requesting Invoice<br>lonth: <b>2</b> Last Month: <b>3</b><br>View All                                  | is:                                                                                                    |                                                                                       | Total Pledged This Year:<br>\$517.00<br>View All                                                                      |          |
| RELATED DETAILS                                                    | PLEDGE PAYM                                                                            | IENTS                                                                                                    |                                                                                                    |                                                                                       |                                                                                                    |          |
| Provider Co                                                        | ntracts (1)                                                                            |                                                                                                    |                                                                                                    |                                                                                       |                                                                                                    |          |
| Provider Contract                                                  |                                                                                        | Vendor Agreement Ty                                                                                          | ре                                                                                                    | Contract Status                                                                       | Start Date                                                                                                    |          |
| PC-0423                                                            |                                                                                        | Home Energy Supplier                                                                                         | Agreement                                                                                                  | Active                                                                                | 4/1/2022                                                                                                    |          |
| Related Cor                                                        | ntacts (1)                                                                             |                                                                                                    |                                                                                                    |                                                                                       |                                                                                                    | VIGY OIL |
| Contact Name                                                       |                                                                                        | Ema                                                                                                    | i                                                                                                    |                                                                                       | Phone                                                                                                    |          |
| Steve DiGangio                                                     |                                                                                        | stev                                                                                                    | en.j.digangi_acn@dhhs.nc.go                                                                                | v                                                                                     |                                                                                                    | View All |
| Pledge Payr                                                        | ments (6+)                                                                             |                                                                                                    |                                                                                                    |                                                                                       |                                                                                                    |          |
| Pledged Payments                                                   |                                                                                        | Account Number                                                                                               |                                                                                                    | Account Holder's Name                                                                 | Application Reference                                                                                                 |          |
| PP-7655                                                            |                                                                                        | 2343424                                                                                                    |                                                                                                    | Steve Rogers                                                                          |                                                                                                    | •        |
| PP-7656                                                            |                                                                                        | test                                                                                                    |                                                                                                    | Bruce Wayne                                                                           | teset                                                                                                    | •        |
| PP-7636                                                            |                                                                                        | 123                                                                                                    |                                                                                                    | Bruce Wayne                                                                           | 234                                                                                                    | •        |
| PP-7637                                                            |                                                                                        | 234                                                                                                    |                                                                                                    | Tony Stark                                                                            | 345                                                                                                    | •        |
| PP-7638                                                            |                                                                                        | 345                                                                                                    |                                                                                                    | Steve Rogers                                                                          | 456                                                                                                    | •        |
| PP-7639                                                            |                                                                                        | 456                                                                                                    |                                                                                                    | Arthur Curry                                                                          | 567                                                                                                    | View All |
| Provider Inv                                                       | voices (1)                                                                             |                                                                                                    |                                                                                                    |                                                                                       |                                                                                                    | New      |
| Provider Invoice                                                   |                                                                                        | Account Number                                                                                               |                                                                                                    | Customer Name                                                                         | Current Amount Due                                                                                                    |          |
| PI-0946                                                            |                                                                                        | 345                                                                                                    |                                                                                                    | Steve Rogers                                                                          | \$200.00                                                                                                    | •        |
|                                                                    |                                                                                        |                                                                                                    |                                                                                                    |                                                                                       |                                                                                                    | View All |

- 8. Click on an invoice record to review the details of the invoice.
- 9. To edit the invoice, click on any **PENCIL** icon.

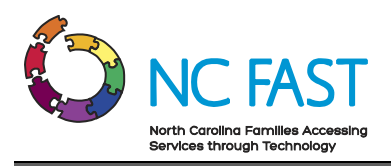

|                                                                                         |                                                     | Q Search |  |
|-----------------------------------------------------------------------------------------|-----------------------------------------------------|----------|--|
| Home Provider Contracts                                                                 | ledge Payments Provider Invoices Help               |          |  |
| Provider Invoice     Steve's Propane  Account Number     Customer Name     Steve Rogers | Total Amount Due<br>\$150.00                        |          |  |
| Provider Invoice<br>PI-0946                                                             |                                                     |          |  |
| Account<br>Steve's Propane                                                              | Service Address<br>123 Eagle Way                    |          |  |
| Current Amount Due                                                                      | Service State                                       |          |  |
| Pledge Payments PP-7638                                                                 | Service City<br>Raleigh                             |          |  |
| Customer Name<br>Steve Rogers                                                           | Service Zip Code<br>12345                           |          |  |
| Account Number<br>345                                                                   |                                                     |          |  |
| Invoice Date<br>5/1/2022                                                                |                                                     |          |  |
| Program Type                                                                            |                                                     |          |  |
| Payment Type                                                                            |                                                     |          |  |
| Created By Steve DiGangio, 5/6/2022, 10:22 AM                                           | Last Modified By Steve DiGangio, 5/6/2022, 10:22 AM |          |  |

10. Make any necessary edits to the invoice and click SAVE.

**Note**: Do **NOT** generate a second invoice associated to a pledge payment. If there is an error on the invoice, always use the **EDIT** functionality to correct for the error.

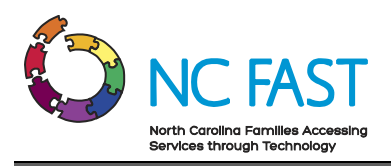

| Home Provider Contracts Piedge                   | Payments                    | Provider Invoices                  |      |
|--------------------------------------------------|-----------------------------|------------------------------------|------|
| Provider Invoice<br>Steve's Propane              |                             |                                    | Help |
|                                                  |                             |                                    |      |
| Account Number Customer Name<br>345 Steve Rogers | Total Amount Du<br>\$150.00 | e                                  |      |
| Provider Invoice<br>PI-0946                      |                             |                                    |      |
| Account<br>Steve's Propane                       | • Service /<br>123 Eag      | Address<br>le Way                  |      |
| * Current Amount Due                             | • Service                   | State                              | •    |
| Pledge Payments                                  | • Service                   | City                               |      |
| 0 PP-7638 >                                      | Raleigh                     |                                    |      |
| Customer Name                                    | • Service :                 | Zip Code                           |      |
| Steve Rogers                                     | 12345                       |                                    |      |
| Account Number<br>345                            |                             |                                    |      |
| * Invoice Date                                   |                             |                                    |      |
| 5/1/2022                                         |                             |                                    |      |
| Program Type                                     |                             |                                    |      |
| Payment Type                                     |                             |                                    |      |
| Created By<br>Steve DiGangio, 5/6/2022, 10:22 AM | Last Modifie<br>Steve DiGa  | ed By<br>Ingio, 5/6/2022, 10:22 AM |      |
| Са                                               | ncel Save                   |                                    |      |

11. Confirm that the edits are reflected in the invoice record.

## **10. Resolving Errors**

There are some instances in which integration errors occur between the Energy Provider Portal and NC FAST.

- 1. Any time an account field is updated in the Energy Provider Portal, an integration sync occurs which sends the updated information to NC FAST.
- 2. If the integration is successful, there will be no indication to the user.

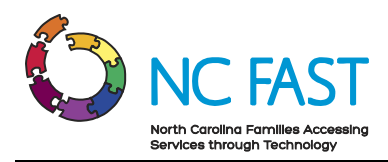

3. If the integration is not successful, a pop-up window will inform users of the failure, and instruct you to call the NC FAST Provider Support Center to ensure the change can be properly recorded and synced.

| Home Provider Contracts Pledge Payments 🔗 System Sync Error Please contact the Energy Provider Help Desk # 319-813-5460                                                                                                    |                                                     |
|----------------------------------------------------------------------------------------------------|-----------------------------------------------------|
| Chad Smoke Test Heating2                                                                                                    | Edit Submit Provider Account New Vendor Agreement 💌 |
| Provider County Primury Category Provider Status<br>Avery Heating / Cooling Vendor Enrolled                                                                                                    |                                                     |
| Welcome To The North Carolina Energy Provider<br>• Now that your Enrollment Details have been entered, please select Submit Provider Account. This will allow you to submit your account for Enrollment as well as sign<br>• Once your Windor Sarvice Agreement and Enrollment are submitted you will be able to receive Pedge Payments from K° Fast and generate invoices from this Portal<br>• Please bearver that your will be eighbot renewant ov Yendor Service generates in the site stand of your 1-year contract.<br>• FAQs and Job Aids are available under the "Help" tability on rend support. Please contact the Energy Provider Help Desk at 919-813-5460 with any questions you may | Portal<br>a one Year Vendor Agreement.<br>rhave.    |

- 4. Try to conduct the transaction again. If the error persists, contact the NC FAST Provider Support Center.
- 5. Any value that was changed prior to the sync failure will be automatically reverted back to its original value.
- 6. All account changes are stored by the system and visible by State Information Support users so that any errors may be tracked and corrected as necessary.

## **11. Additional Resources & Help**

For more information on how to use the Energy Provider Portal, please review the posted training materials at <u>https://www.ncdhhs.gov/divisions/social-services/energy-assistance/energy-provider-portal</u> or within the Energy Provider Portal.

If you need additional help, please contact the **NC FAST PROVIDER SUPPORT CENTER** at 919-813-5460 Monday through Friday between 8:00 am ET and 6:00 pm ET.

## Change Log

| Date of Change | Major Changes Made                             |
|----------------|------------------------------------------------|
| 6/17/2022      | First publication of County Staff User Job Aid |